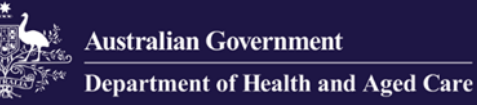

# **Government Provider Management System**

# **User Guide: Quality Indicators application**

National Aged Care Mandatory Quality Indicator Program (QI Program) Manual 4.0 - Part C

## **April 2025**

#### Version 1.4

This Government Provider Management System (GPMS) User Guide provides instructions to submit data and access reports using the Quality Indicators application.

## Contents

| 1.    | Introduction                                          | 4  |
|-------|-------------------------------------------------------|----|
| 1.1   | Purpose                                               | 4  |
| 1.2   | Before proceeding                                     | 4  |
| 1.3   | Login to the GPMS portal                              | 5  |
| 2.    | Further information and support                       | 5  |
| 3.    | Accessing GPMS and the Quality Indicator application  | 6  |
| 4.    | Quality Indicator Data Entry & Submission home page   | 7  |
| 4.1   | Report due dates tab                                  | 7  |
| 4.2   | Supporting Material tab                               | 8  |
| 4.3   | Search and display filters                            | 9  |
| 4.4   | Starting a quality indicator data submission          | 9  |
| 4.5   | Submission status                                     | 11 |
| 5.    | Manual data entry submission page                     | 13 |
| 5.1   | Banner                                                | 14 |
| 5.2   | Data entry stepper                                    | 14 |
| 5.3   | Back button                                           | 16 |
| 5.4   | Check Complete Data button                            | 16 |
| 5.5   | Next button                                           | 16 |
| 5.6   | Setting quality indicator targets                     | 17 |
| 5.7   | Manual entry of quality indicator data                | 18 |
| 5.8   | Error messages whilst entering quality indicator data | 20 |
| 5.9   | Data entry ready for submission                       | 21 |
| 5.10  | Submission                                            | 22 |
| 5.11  | Post submission                                       | 22 |
| 6.    | File upload/bulk data entry submission page           | 23 |
| 6.1   | QI Program file upload template page                  | 23 |
| 6.2   | Downloading and completing the file upload template   | 24 |
| 6.3   | Submitting the file upload template                   | 26 |
| 6.4   | File upload post-submission page                      | 27 |
| 6.5   | File upload success message                           | 27 |
| 6.6   | File upload pending message                           | 28 |
| 6.7   | Failed upload error message                           | 29 |
| 6.7.1 | Scenario 1 - No error file produced                   | 29 |
| 6.7.2 | Scenario 2 - Error file produced                      | 30 |
| 6.8   | File upload partial success message                   | 31 |
| 6.9   | Error files                                           | 32 |
| 6.10  | Re-uploading file template                            | 33 |
|       |                                                       |    |

| 6.11 Viewing upload history                                    | 34 |
|----------------------------------------------------------------|----|
| 6.12 File upload history page                                  | 34 |
| 7. Reporting Dashboard                                         | 35 |
| 7.1 Accessing the Quality Indicator Reporting Dashboard        | 35 |
| 7.2 Overview of report types and display formats               | 36 |
| 7.2.1 Key reports                                              | 36 |
| 7.2.2 Key displays                                             | 37 |
| 7.3 Functionality of the Quality Indicator Reporting Dashboard | 39 |
| 7.3.1 Sharing the entire dashboard report                      | 39 |
| 7.3.2 Sharing a singular report graph or table                 | 40 |
| 7.4 Navigating the Quality Indicator Reporting Dashboard       | 41 |
| 7.4.1 Using Filters                                            | 42 |
|                                                                |    |

# **1. Introduction**

The Department of Health and Aged Care released a Government Provider Management System (GPMS) portal to make it easier for providers to access and report information.

The GPMS Quality Indicators application supports submission of quarterly data as required by the National Aged Care Mandatory Quality Indicator Program (QI Program).

In accordance with the legislation, all residential aged care services must collect quarterly quality indicator data consistently using the methods prescribed in the <u>QI Program Manual 4.0 – Part A</u> for submission via GPMS.

#### 1.1 Purpose

This User Guide has been designed to support residential aged care providers and organisations submitting quality indicator data on behalf of providers, with the following actions:

- accessing the QI Program tile in the GPMS Portal
- submitting quality indicator data
- accessing QI Program dashboard and reports, where authorised.

## 1.2 Before proceeding

The Department of Health and Aged Care will keep records of your access to GPMS and when prompted, you must accept the *GPMS Terms of Use* to be able to access the system.

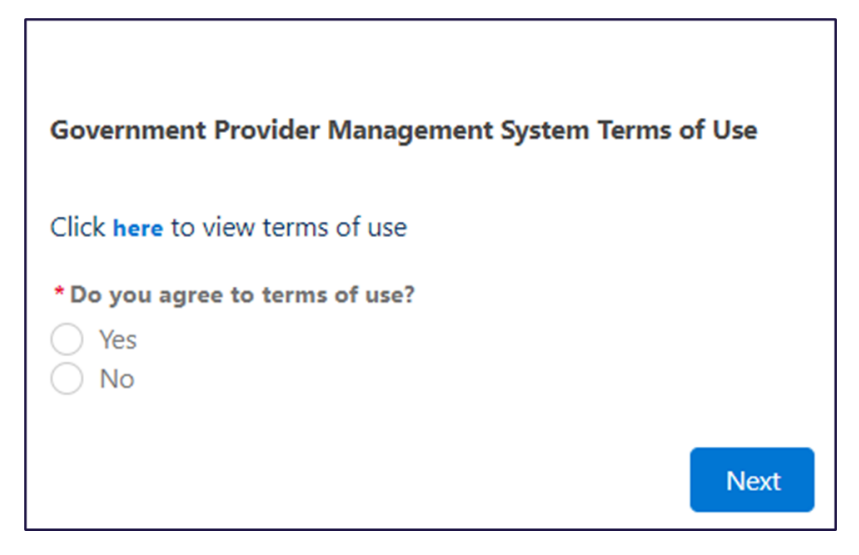

## 1.3 Login to the GPMS portal

To log into the GPMS portal please visit Log In Using | Service Provider Portal.

If you require assistance logging into the GPMS portal, please refer to the GPMS Logging in to the Aged Care Systems.

# 2. Further information and support

To view additional QI Program resources, please visit the <u>QI Program website</u>.

For more information on GPMS please refer to the <u>Government Provider</u> <u>Management System</u> webpage.

If you require further assistance to login to GPMS please contact the My Aged Care service provider and assessor helpline on **1800 836 799**, Monday to Friday (8am to 8pm) and Saturday (10am to 2pm) local time across Australia.

For translating and interpreting services, call 131 450 and ask for My Aged Care service provider and assessor helpline on **1800 836 799**.

To use the National Relay Service, visit <u>About the National Relay Service (NRS)</u> <u>Access Hub</u> or call **1800 555 660**.

To access sign language interpreting and captioning services through Deaf Connect, call **1300 773 803** or email <u>interpreting@deafconnect.org.au</u>.

# 3. Accessing GPMS and the Quality Indicator application

To log into the GPMS portal please visit Log In Using | Service Provider Portal.

When you log into GPMS, you will be taken to the home page.

You will only be able to see the tiles that you, as an assigned user, have access to.

Select the **Quality Indicators** tile by selecting the arrow in the top right-hand corner of the tile.

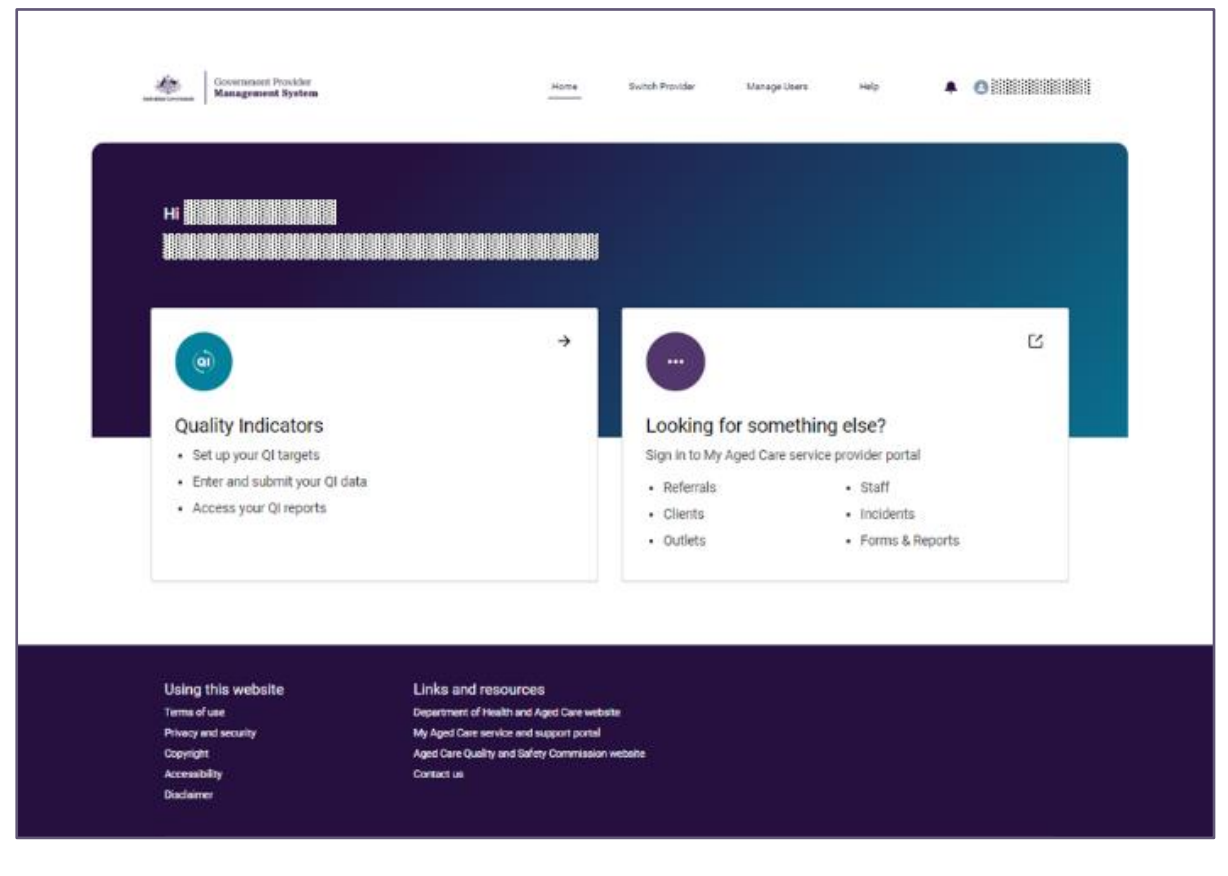

**Please note:** 

If you cannot see the Quality Indicators tile, please speak to your Organisation Administrator to get access.

# 4. Quality Indicator Data Entry & Submission home page

When you select the **Quality Indicators** tile, you will be taken to the Quality Indicator Data Entry & Submission home page.

On this page you will see a number of tabs and buttons, including the:

- Report due dates tab
- Supporting material tab
- Search and display filters
- Start and View buttons
- Upload file button
- Submission status notifications

Each of these sections, and the corresponding functions are described below.

#### 4.1 Report due dates tab

Select the **Report due dates** tab to see a list of the reporting due dates for the QI Program across the current financial year.

| < Back<br>Quality Indicator Data Entry & Submission                                                                                                    | View Upload History Upload File |
|----------------------------------------------------------------------------------------------------|---------------------------------|
| Report due dates A Supporting Material V                                                                                                    | Reporting Dashboard             |
| Quality Indicators must be submitted four times throughout the financial year.<br>Submission dates will be legislated and for the 2022/23 financial year are as<br>follows:<br><b>Q1: Due 21 October 2022</b><br>(reporting period 01 Jul 2022 - 30 Sep 2022)<br><b>Q2: Due 18 May 2023</b><br>(reporting period 01 Oct 2022 - 31 Dec 2022)<br><b>Q3: Due 31 March 2023</b><br>(reporting period 01 Jan 2023 - 31 Mar 2023)<br><b>Q4: Due 30 June 2023</b><br>(reporting period 01 Apr 2023 - 30 Jun 2023) |                                 |

## 4.2 Supporting Material tab

Select the **Supporting Material** tab to access various resources to help you collect and report quality indicator data.

Resources include:

- National Aged Care Mandatory Quality Indicator Program Manual 4.0 Part A.
- National Aged Care Mandatory Quality Indicator Program Manual 4.0 Part B.
- User Guide: Quality Indicators Application.
- National Aged Care Mandatory Quality Indicator Program FAQs.
- QI Program quick reference guides.
- QI Program interactive modules.

#### **Please note:**

The below Supporting Material tab will display the Manual as 3.0 Part A and 3.0 Part B. When you select the relevant manual, it will re-direct you to the updated 4.0 version.

| lity Indicator Data Entry & Submission                                                                                                    |                                                                                                    |  |  |  |
|----------------------------------------------------------------------------------------------------|----------------------------------------------------------------------------------------------------|--|--|--|
| lates Supporting Material                                                                                                    | Reporting                                                                                                    |  |  |  |
| <ul> <li>National Aged Care Mandatory Quality Indicator Program Manual 3.0 - Part A</li> <li>This manual includes definitions of each quality indicator and how to collect and submit quality indicator data. The physical restraint quality indicator now aligns with new restrictive practice legislation in the Aged Care Legislation Amendment (Royal Commission Response No. 1) principles 2021.</li> <li>Containal Aged Care Mandatory Quality Indicator Program Manual 3.0 - Part B</li> <li>This manual is for government subsidised residential aged care providers. Part B includes a range of tools and resources to support continuous quality improvement for each of the QI Program quality indicators.</li> <li>Containal Aged Care Mandatory Quality Indicator Program Manual 3.0 - Part B</li> <li>This manual is for government subsidised residential aged care providers. Part B includes a range of tools and resources to support continuous quality improvement for each of the QI Program quality indicators.</li> <li>Containal Aged Care Mandatory Quality Indicator Program Manual 3.0 - Part C</li> <li>This manual is a guide for government subsidised residential aged care providers. Part C includes information for approved providers to access and use the QI Application in the My Aged Care provider portal as well as submit quality indicator Program FAQE</li> <li>This document is for government subsidised residential aged care providers. The documents details a range of frequently asked questions and answers to support residential aged care providers to understand and meet requirements of the QI Program.</li> <li>Con Qi Program quick reference guides</li> <li>These guides are for approved providers of residential aged care services. The quick reference guides provides an overiew of each of the quality indicators and include examples of recoding utervices and once recoding intervices and once recoding intervices and include examples of recoding intervices and include examples of recoding intervices</li></ul> | Need Help?<br>If you have any questions in relation to quality<br>indicators, please contact the My Aged Care<br>service provider and assessor helpline on 1800<br>836 799. The helpline is open Monday to Friday<br>between 8am-8pm and Saturday between 10am-<br>2pm. |  |  |  |
| data.<br>CO (I) Program interactive modules<br>These interactive modules are for approved providers of residential aged care services. The<br>module will support providers of residential aged care to understand the requirements of the QI<br>program.                                                                                                    |                                                                                                    |  |  |  |

## 4.3 Search and display filters

To find a service, enter the service name or service ID in the Search by service name or ID field.

You can also search by Period ending and Status of your quality indicator data submission (Status) by selecting from the drop down menus and clicking **Apply Filters**.

For more details of the 'Status' of a service, refer to Submission status.

| Antralian Covernment       | Government Provider<br>Management System       |                                           | Home                   | Switch Provider | Manage Users                                                     | Help                     |                       | 0                     |
|----------------------------|------------------------------------------------|-------------------------------------------|------------------------|-----------------|------------------------------------------------------------------|--------------------------|-----------------------|-----------------------|
| < Ba                       | ality Indicator Data                           | Entry & Submissio                         | on                     |                 | (                                                                | View Uplo                | ad History            | Upload File           |
| Report du                  | ue dates 🗸 Supporting Material 🧹               |                                           |                        |                 |                                                                  |                          |                       | Reporting Dashboard 🕂 |
| Search                     | h by service name or ID                        | Period ending<br>All periods              | Status<br>All statuses | Ţ               | Apply Filters Clear                                              | r Filters                |                       |                       |
| Search                     | h by service name or ID                        | Period ending<br>All periods •<br>Address | Status<br>All statuses | ▼<br>∨ Period e | Apply Filters Clear                                              | r Filters                | ıtus 🗸                | · · ·                 |
| Service ID<br>4262         | h by service name or ID<br>D ∨ Service name    | Period ending<br>All periods v<br>Address | Status<br>All statuses | V Period e      | Apply Filters Clear<br>nding V Due date<br>25/05/20              | r Filters<br>V Sta       | itus V                | <   ~                 |
| Service ID<br>4262<br>4262 | by service name of ID<br>D $\vee$ Service name | Period ending<br>All periods<br>Address   | Status<br>All statuses | V Period e      | Apply Filters Clear<br>Inding V Due date<br>25/05/20<br>31/03/20 | r Filters<br>V Sta<br>23 | Itus V<br>Not Started | Continue              |

#### 4.4 Starting a quality indicator data submission

From the Quality Indicator Data Entry & Submission page a quality indicator data submission can be started or updated using the:

- Manual data entry function (see <u>Manual data entry submission page</u>) by selecting:
  - Start to start a new submission,
  - Continue to continue a submission in progress,
  - o Amend to make changes to a previous submission, or
  - View to see a read only version of a previous submission.
- File upload function (see <u>File upload/bulk data entry submission page</u>) by selecting the **Upload File** button.

| Autolius Convenseer                                          |                                | Home                   | Switch Provider              | Manage Users           | Help .                       | • 0                   |
|--------------------------------------------------------------|--------------------------------|------------------------|------------------------------|------------------------|------------------------------|-----------------------|
| < Back<br>Quality Indicator Data I                           | Entry & Submissic              | on                     |                              | (                      | ) View Upload History        | Upload File           |
| Report due dates Supporting Material                         |                                |                        |                              |                        |                              | Reporting Dashboard 🔶 |
| Search by service name or ID<br>Q. Search service name or ID | Period ending<br>All periods 🔹 | Status<br>All statuses | Ŧ                            | Apply Filters Clear Fi | lters                        |                       |
| Service ID 🗸 Service name                                    | <ul> <li>✓ Address</li> </ul>  |                        | <ul> <li>✓ Period</li> </ul> | ending 🗸 Due date      | <ul> <li>✓ Status</li> </ul> | × ×                   |
|                                                              |                                |                        | 31/03/                       | 2023 21/04/2023        | Not Starte                   | Start                 |
|                                                              |                                |                        | 31/03/3                      | 2023 21/04/2023        | Not Starte                   | Start                 |
|                                                              |                                |                        | 31/03/3                      | 2023 21/04/2023        | Not Starte                   | Start                 |
|                                                              |                                |                        | 31/03/3                      | 2023 21/04/2023        | Not Starte                   | Start                 |
|                                                              |                                |                        | 31/03/:                      | 2023 21/04/2023        | Not Starte                   | Start                 |
|                                                              |                                |                        | 31/03/:                      | 2022                   | Late<br>Submissio            | View                  |
|                                                              |                                |                        | 30/09/3                      | 2024 30/06/2024        | Submitted<br>(Updated)       | View                  |
|                                                              |                                |                        | 30/09/                       | 2021                   | Submitted                    | View                  |
|                                                              |                                |                        | 31/12/                       | 2021                   | Submitted                    | View                  |
|                                                              |                                |                        | 31/03/2                      | 2022                   | Submitted                    | View                  |

#### Please note:

'Start' and 'Continue' will only be available prior to the submission due date for the quarter.

'Amend' and 'View' will only be available after the submission due date for the quarter.

## 4.5 Submission status

The Quality Indicator Data Entry & Submission page provides information on the status of your quality indicator submissions.

| Antenikas Government       | Government Provider<br>Management System |                   | Home         | Switch Provider | Manage U      | lsers                                        | Help                         | <b>.</b>   | 9                   |
|----------------------------|------------------------------------------|-------------------|--------------|-----------------|---------------|----------------------------------------------|------------------------------|------------|---------------------|
| < Ba                       | «<br>ality Indicator Data                | Entry & Submissio | on           |                 |               | ( )                                          | /iew Upload Histor           | ry [       | Upload File         |
| Report du                  | ue dates 🗸 Supporting Material 🗸         |                   |              |                 |               |                                              |                              | Rep        | oorting Dashboard → |
| Search                     | by service name or ID                    | Period ending     | Status       |                 |               | _                                            |                              |            |                     |
|                            | •                                        | Airpenous •       | All statuses | *               | Apply Filters | Clear Filters                                |                              |            |                     |
| Service ID                 | <ul> <li>Service name</li> </ul>         | Address           | All statuses | ▼ Period e      | Apply Filters | Clear Filters                                | <ul> <li>✓ Status</li> </ul> | ~          | ~                   |
| Service ID<br>4262         | Service name                             | Address           | All statuses | ✓ Period e      | Apply Filters | Clear Filters Due date 25/05/2023            | V Status                     | ✓          | ~                   |
| Service ID<br>4262<br>4262 | Service name                             | Address           | Alistatuses  | Period (        | Apply Filters | Clear Filters Due date 25/05/2023 31/03/2023 | Status<br>Not Star           | v  <br>ted | Continue            |

#### Submission statuses are explained in the table below.

| Status              | Definition                                                                                                    |
|---------------------|----------------------------------------------------------------------------------------------------|
| Not started         | No quality indicator data has been entered or saved for the quarter.                                                                                                  |
| In-Progress         | Quality indicator data has been entered and has <b>not</b> been submitted for the quarter.                                                                            |
| Submitted           | Quality indicator data has been submitted for the quarter.                                                                                                    |
| Submitted (Updated) | Quality indicator data has been submitted on time and updates have made after the submission due date for the quarter.                                                |
| Not submitted       | Quality indicator data has <b>not</b> been submitted, and the quarterly due date has passed.                                                                          |
| Late submission     | Quality indicator data was submitted after the quarterly due date.<br>Note: Amendments to a late submission will remain as a late<br>submission following the update. |
| Offline             | Service has been offline for the whole quarter and is not required to submit quality indicator data as they are not providing care.                                   |

You can **start** or **continue** quality indicator data submissions for the current quarter, as detailed in the screenshot below.

The data for the previous quarter can be amended.

View only access is available for quality indicator data recorded in earlier quarters.

| < Back                                   |                               |                        |               |                     |                       |
|------------------------------------------|-------------------------------|------------------------|---------------|---------------------|-----------------------|
| Quality Indicator Data                   | Entry & Submiss               | ion                    |               | 40 view of          | Dioad History         |
| Report due dates 🗸 Supporting Material 🗸 |                               |                        |               |                     | Reporting Dashboard - |
| Search by service name or ID             | Period Ending                 | Status<br>All statuses | - Area        | Elters Clear Elters |                       |
| Service ID V Service name                | <ul> <li>✓ Address</li> </ul> |                        | Period ending | ✓ Due date ✓ I      | Status V V            |
|                                          |                               |                        | 30/06/2023    | 21/07/2023          | Not Started Start     |
|                                          |                               |                        | 31/03/2023    | 21/04/2023          | Not Started Start     |
|                                          |                               |                        | 30/06/2023    | 21/07/2023          | Not Started Start     |
|                                          |                               |                        | 31/03/2023    | 21/04/2023          | Not Started Start     |
|                                          |                               |                        | 30/06/2023    | 21/07/2023          | Not Started Start     |
|                                          |                               |                        | 31/03/2023    | 21/04/2023          | Not Started Start     |
|                                          |                               |                        | 30/06/2023    | 21/07/2023          | Not Started Start     |
|                                          |                               |                        | 31/03/2023    | 21/04/2023          | In Progress Continue  |
|                                          |                               |                        | 30/06/2023    | 21/07/2023          | In Progress Continue  |
|                                          |                               |                        | 31/03/2023    | 21/04/2023          | In Progress Continue  |

#### Please note:

The data for the enrolled nursing, lifestyle officer and allied health care minutes data points will be pulled from Quarterly Financial Report (QFR) and does not need to be submitted through the QI Program application.

As QFR reporting due dates are a few weeks after QI Program due dates, you will not see your enrolled nursing, lifestyle officer and allied health care minutes data until you have submitted your QFR.

# 5. Manual data entry submission page

This section in the user guide provides introductory information on manually entering quality indicator data in GPMS.

Quality indicator data should be collected and reported consistently using the methods prescribed in the <u>QI Program Manual 4.0 – Part A.</u>

The below screenshot shows an example of the manual data entry submission page.

| Ľ        |                                      |         |                                                                                                    |                                             |
|----------|--------------------------------------|---------|----------------------------------------------------------------------------------------------------|---------------------------------------------|
|          | Reporting on:<br>2025)               | Quar    | rter 3 FY 24 - 25 (1 January 2025 - 31 March                                                                                                    | B Save X Close                              |
|          | Service ID:   Re                     | porting | period due date: 21 April 2025   Status: In Progress                                                                                                    |                                             |
| Γ        |                                      |         | Las                                                                                                    | st updated by SAM UAT on 25 Mar 2025, 13:06 |
| Rep<br>O | oorts<br>Set up QI Target/s          | Se      | et up QI Target/s                                                                                                    |                                             |
| •        | Pressure injuries                    | All fi  | elds marked with an asterisk must be completed before submission                                                                                                    |                                             |
|          |                                      | Pr      | essure injuries targets                                                                                                    |                                             |
|          | Restrictive practices                |         | Number of care recipients with one or more pressure injuries                                                                                                    | ]                                           |
| •        | Unplanned weight loss                | 2       | Number of care recipients with one or more pressure injuries reported against each of the six pressure injury stages:                                                                                                    | ~                                           |
| •        | Falls and major injury               |         | Stage 1 pressure injury                                                                                                    | ]                                           |
| •        | Medication management                |         | Stage 2 pressure injury                                                                                                    | ]                                           |
| •        | Activities of daily living<br>(ADLs) |         | Stage 3 pressure injury                                                                                                    | ]                                           |
| •        | Incontinence care                    |         | Stage 4 pressure injury                                                                                                    | ]                                           |
| •        | Hospitalisation                      |         | Unstageable pressure injury                                                                                                    | ]                                           |
|          | Workforce                            |         | Suspected deep tissue injury                                                                                                    | ]                                           |
| •        | Consumer experience                  |         |                                                                                                    |                                             |
|          | Quality of life                      | Re      | estrictive practices targets                                                                                                    |                                             |
| •        | Allied health                        | 3       | Number of care recipients who were subject to the use of a restrictive practice (excluding chemical restraint) (once or more and including the use of secure facilities) on any occasion during the three-<br>day assessment period | ]                                           |
| •        | Submission                           | Ur      | nplanned weight loss targets                                                                                                    |                                             |

Additional resources to support data collection and reporting can be found in the **Supporting material** tab on the Quality Indicator Data Entry & Submission home page.

If you need to access the **Supporting material** while completing the forms, be sure to first save your data (accessing the **Supporting material** will take you outside the data entry form).

## 5.1 Banner

This banner appears at the top of every page on each data entry form.

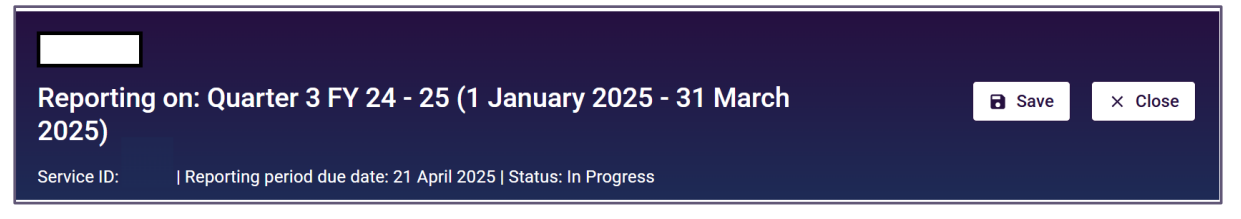

It indicates the name of the aged care provider (top left), service ID, reporting period due date and the Status of the form (such as In Progress).

At the top right of the banner you can save your data entry by selecting the **Save** button.

#### 5.2 Data entry stepper

On the left-hand side of Data Entry Submission page, is a stepper for the data entry form for each quality indicator, including:

- Set up QI Target/s
- Pressure injuries
- Restrictive practices
- Unplanned weight loss
- Falls and major injury
- Medication management
- Activities of daily living (ADLs)
- Incontinence care
- Hospitalisation
- Workforce
- Consumer experience
- Quality of life
- Allied Health
- Submission

The data entry stepper is a useful navigation tool and will highlight whether the data entry forms have been completed correctly for each quality indicator.

The screenshot of the data entry stepper is shown on the following page:

| Repo | orts<br>Set up QI Target/s           |
|------|--------------------------------------|
| •    | Pressure injuries                    |
| •    | Restrictive practices                |
| •    | Unplanned weight loss                |
| •    | Falls and major injury               |
| •    | Medication management                |
| •    | Activities of daily living<br>(ADLs) |
| •    | Incontinence care                    |
| •    | Hospitalisation                      |
| •    | Workforce                            |
| •    | Consumer experience                  |
| •    | Quality of life                      |
| •    | Allied health                        |
| •    | Submission                           |

You can move between sections in the stepper in any order, but you will not be able to navigate to the **Submission** section until data for all quality indicators is entered.

Within the data entry stepper, there are a number of icons, as explained below:

| lcon | Name and Meaning                                              |
|------|---------------------------------------------------------------|
| 0    | Blue circle with white tick confirms the section is complete. |

| lcon     | Name and Meaning                                                                                                    |
|----------|----------------------------------------------------------------------------------------------------|
| -0-      | Blue circle with white centre shows that you are currently in this section.                                                                 |
| <br>•    | Grey circle shows the section has not yet been started.                                                                                     |
| - 0-     | Red circle warns the section is incomplete and contains quality indicator data errors (this means data submission cannot proceed).          |
|          | Yellow warning symbol shows quality indicator data may contain errors and review is suggested (however, data submission can still proceed). |
| Submit > | If any of the Sections are not completed the <b>Submit</b> button will be greyed out.                                                       |

Once all required data forms are complete the **Submission** icon will unlock allowing the user to proceed to the Submission page.

#### 5.3 Back button

The **Back** button will take you to the previous quality indicator data entry form as noted in the data entry stepper.

The quality indicator data entered in the data entry form will be saved when clicking the **Back** button.

| < | Back |
|---|------|
|---|------|

#### 5.4 Check Complete Data button

The **Check Complete Data** button applies the validations built into each data entry form against your quality indicator data.

This will notify you of any quality indicator data that may have been entered incorrectly within each form (see <u>Manual entry of quality indicator data</u> and <u>Error</u> <u>messages whilst entering quality indicator data</u>).</u>

Check Complete Data

#### 5.5 Next button

The **Next** button will take you to the quality indicator data entry form as noted in the data entry stepper.

The quality indicator data entered in the data entry form will be saved when clicking the **Next** button.

Next >

Setting quality indicator targets

After Selecting the **Start** button in the Data Entry & Submission home page, the Set up QI Target/s page will appear, where you can enter aspirational targets for a service.

| < Back<br>Quality Indicator Data I                          | Entry & Su                   | ıbmissio | 'n                     |     |                 | 9              | View Upload Histo | ory ( | Dupload File                   |
|-------------------------------------------------------------|------------------------------|----------|------------------------|-----|-----------------|----------------|-------------------|-------|--------------------------------|
| Report due dates $$ Supporting Material $$                  |                              |          |                        |     |                 |                |                   | Rep   | porting Dashboard $ ightarrow$ |
| Search by service name or ID<br>Q Search service name or ID | Period Ending<br>All periods | ٣        | Status<br>All statuses | Ŧ   | Apply Filte     | rs Clear Filte | ers               |       |                                |
| Service ID \vee Service name                                | ~                            | Address  |                        | ~ P | eriod ending $$ | Due date       | ✓ Status          | ~     | ~                              |
|                                                             |                              |          |                        | 3   | 0/06/2023       | 21/07/2023     | Not Sta           | arted | Start                          |
|                                                             |                              |          |                        | 3   | 1/03/2023       | 21/04/2023     | Not Sta           | arted | Start                          |

Set up targets by entering data against each quality indicator in the form and selecting **Save**. Setting targets is optional.

If you previously entered quality indicator targets these will be displayed.

Select **Next** to go to the first quality indicator data recording form. Alternatively, navigate to the relevant data form by selecting the quality indicator from the data entry stepper on the left-hand side.

|          | Reporting on<br>2025)                | Quarter 3 FY 24 - 25 (1 January 2025 - 31 March Save × Close                                                                          |
|----------|--------------------------------------|----------------------------------------------------------------------------------------------------|
|          | Service ID:   R                      | porting period due date: 21 April 2025   Status: In Progress                                                                          |
|          |                                      | Last updated by SAM UAT on 25 Mar 2025, 13:06                                                                                         |
| Rep<br>O | orts<br>Set up QI Target/s           | Set up QI Target/s                                                                                                    |
| •        | Pressure injuries                    | Pressure injuries targets                                                                                                    |
| •        | Restrictive practices                | 1 Number of care recipients with one or more pressure injuries                                                                        |
| •        | Unplanned weight loss                | 2 Number of care recipients with one or more pressure injuries reported against each of the six pressure injury stages:               |
| •        | Falls and major injury               | Stage 1 pressure injury                                                                                                    |
| •        | Medication management                | Stage 2 pressure injury                                                                                                    |
| •        | Activities of daily living<br>(ADLs) | Stage 3 pressure injury                                                                                                    |
| •        | Incontinence care                    | Stage 4 pressure injury                                                                                                    |
| •        | Hospitalisation                      | Unstageable pressure injury                                                                                                    |
| •        | Workforce                            | Suspected deep tissue injury                                                                                                    |
| •        | Consumer experience                  |                                                                                                    |
| •        | Quality of life                      | Restrictive practices targets     Number of care recipients who were subject to the use of a restrictive practice (excluding chemical |
| •        | Allied health                        | restraint) (once or more and including the use of secure facilities) on any occasion during the three-<br>day assessment period       |
| •        | Submission                           | Unplanned weight loss targets                                                                                                    |

### 5.6 Manual entry of quality indicator data

An example screenshot of entering quality indicator data is after these instructions:

1. Select the quality indicator you wish to enter data for in the data entry stepper.

|          | Reporting on: (<br>2025)          | Quar    | ter 3 FY 24 - 25 (1 January 2025 - 31 March                                                                                                    | Save × Close                                  |
|----------|-----------------------------------|---------|----------------------------------------------------------------------------------------------------|-----------------------------------------------|
|          | Service ID:   Rep                 | porting | period due date: 21 April 2025   Status: In Progress                                                                                                    |                                               |
|          |                                   |         |                                                                                                    | Last updated by SAM UAT on 25 Mar 2025, 13:06 |
| Rep<br>O | Set up QI Target/s                | Se      | et up QI Target/s                                                                                                    |                                               |
|          | December initiation               | All fi  | elds marked with an asterisk must be completed before submission                                                                                                    |                                               |
| Ĭ        | Pressure injuries                 | Pr      | essure injuries targets                                                                                                    |                                               |
| •        | Restrictive practices             | 1       | Number of care recipients with one or more pressure injuries                                                                                                    |                                               |
| •        | Unplanned weight loss             | 2       | Number of care recipients with one or more pressure injuries reported against each of the six pressure injury stages:                                                                                                    |                                               |
| •        | Falls and major injury            |         | Stage 1 pressure injury                                                                                                    |                                               |
| •        | Medication management             |         | Stage 2 pressure injury                                                                                                    |                                               |
| •        | Activities of daily living (ADLs) |         | Stage 3 pressure injury                                                                                                    |                                               |
| •        | Incontinence care                 |         | Stage 4 pressure injury                                                                                                    |                                               |
| •        | Hospitalisation                   |         | Unstageable pressure injury                                                                                                    |                                               |
| •        | Workforce                         |         | Suspected deep tissue injury                                                                                                    |                                               |
|          | Consumer experience               |         |                                                                                                    |                                               |
|          | Quality of life                   | Re      | estrictive practices targets                                                                                                    |                                               |
|          |                                   | 3       | Number of care recipients who were subject to the use of a restrictive practice (excluding chemic<br>restraint) (once or more and including the use of secure facilities) on any occasion during the thre<br>day assessment period | al<br>e-                                      |
| Ĩ        | Ailled nealth                     |         |                                                                                                    |                                               |
| •        | Submission                        | Ur      | nplanned weight loss targets                                                                                                    |                                               |

2. Enter the relevant quality indicator data into the fields within the form.

All fields marked with an asterix must be completed.

**3.** Once data is entered for the given quality indicator, you can select **Next** to move onto the subsequent quality indicator form to continue entering data for your submission.

The data entry stepper will show your location and progress within the submission with bold text and colour coded notifications (see the <u>Data entry stepper</u> section).

4. Select **Save** to save your data after entering data in each page.

#### Please note:

If you need to exit the data forms or access the supporting material at any stage, be sure to first save your data by selecting the Save button, as these resources will take you outside of the data entry form.

## 5.7 Error messages whilst entering quality indicator data

When entering quality indicator data, if required fields are not completed, error messages will appear.

You may not be able to submit the data without resolving these error messages.

Error Correction Example This is This is mandatory, please Stage 3 pressure injury required provide an entry. If the response is zero, Stage 4 pressure injury\* please ensure you enter 0. 10 Unstageable pressure injury 10 Number Please ensure the number Enter quality indicator data for falls and major injury cannot be you have entered is correct. Number of care recipients assessed for falls and major injury\* higher than Data entered for quality your total indicator reporting must be Number of care recipients excluded because they were absent from the service for the entire q number of less than or equal to the care number of care recipients Number of care recipients who experienced one or more falls at the service during the quarter recipients assessed. assessed. Number of Please ensure the number {quality you have entered is correct. Number of care recipients who experienced one or more falls at the service during the quarter\* 3 indicator Some questions ask for a 50 question A} subset of data from earlier cannot 4 Number of care recipients who experienced one or more falls at the service resulting in major injury questions. during the guarter\* exceed 100 {quality umber cannot be higher than the total number of care recipients who experienced one or more falls at the servi indicator question B}. Must be an Please ensure the number 2 Number of care recipients whose records were assessed f Integer you have entered is correct. assessment period\* between 0 -The number must be a whole 12.2 999 (both number (integer) between 0 Must be an Integer between 0 - 999 (both inclusive) inclusive) and 999. Date falls Please ensure the date you 1 The collection date for the guarter\* outside of have entered is correct. reporting The collection date must fall 8/7/2001 period. inside of the quarter being Date falls outside of reporting period. reported on. Text value Please ensure the comments cannot made are fewer than 1000 6 Comments exceed 1000 characters and do not characters contain personal information about any of the care Text value cannot exceed 1000 characters recipients, as defined by the

Errors will also be highlighted in the Data entry stepper.

Privacy Act 1988.

#### 5.8 Data entry ready for submission

By selecting **Check Complete Data**, the entered data will be checked against the inbuilt validations in each quality indicator data entry form.

(See image in Post Submission).

The screen below shows data for all quality indicators is entered correctly and ready for submission.

In the left-hand data entry stepper, this is represented by blue circle icons next to each quality indicator and an unlocked icon next to Submission.

| Up | bload your quality indicator data                                                                                                    |  |
|----|----------------------------------------------------------------------------------------------------|--|
| 1  | Select the reporting quarter                                                                                                    |  |
|    | The quality indicator file upload allows the submission of quality indicator data for a single reporting<br>quarter.                                                                                                    |  |
|    | Quarter 3 FY 24 - 25 🔹                                                                                                    |  |
| 2  | Download the QI Program file upload template                                                                                                    |  |
|    | The QI Program file upload template allows you to bulk upload your quality indicator data.                                                                                                    |  |
|    | Download and complete the QI Program file upload template below.                                                                                                    |  |
|    | Download the QI Program file upload template                                                                                                    |  |
|    | for each service is valid. Validation may take up to 2 hours.<br>If an invalid entry is identified, the quality indicator data for the service will not be submitted. You will<br>receive an email notification to assist in identifying and amending the quality indicator data to support<br>submission.<br>Each service with valid quality indicator data will be successfully submitted.                                                                                                    |  |
| 4  | <ul> <li>By submitting quality indicators data you</li> <li>Confirm that you have collected, and are reporting, the quality indicator data in accordance with National Aged Care Mandatory Quality Indicator Program Manual 3.0 and all applicable laws, in accordance with the Aged Care Act 1997, Records Principles 2014 and Accountability Principles 2014.</li> <li>Confirm that any information you have provided does not contain any personal information as defined under Privacy Act 1988.</li> </ul> |  |

You can continue to the Submission page by selecting the relevant button in the data entry stepper or by clicking the **Next** button at the bottom of the quality indicator data entry form.

#### **Please note:**

Red circles in the stepper will prevent you from submitting the quality indicator data. Review and update the relevant data before continuing to submission.

#### 5.9 Submission

This page is where you submit the quality indicator data.

- 1. Read the Submission Declaration Statement.
- 2. Select Submit to formally submit your quality indicator data.

|     | Reporting on: Q<br>2025)             | uarter 3 FY 24 - 25 (1 January 2025 - 31 March a Save × Close                                                                                                    |
|-----|--------------------------------------|----------------------------------------------------------------------------------------------------|
|     | Service ID:   Repor                  | ting period due date: 21 April 2025   Status: In Progress                                                                                                    |
|     |                                      | Last updated by SAM UAT on 25 Mar 2025, 15:24                                                                                                    |
| Rep | orts<br>Set up QI Target/s           | You are submitting data for<br>By submitting quality indicators data you:                                                                                                    |
| ĺ   | Pressure injuries                    | <ul> <li>Confirm that you have collected, and are reporting, the quality indicator data in accordance with National Appd Care<br/>Mandatory Quality Indicator Program Manual II 0 and all applicable laws, in accordance with the Appd Care Act 1997,<br/>Records Principles 2014 and Accountability Principles 2014.</li> <li>Chorden Principles and And Accountability Principles 2014.</li> </ul> |
| l î | Restrictive practices                | <ul> <li>Obtainini makang kino manon yoo nare promote does not consum any personal monimetion as derived under rimacy ros<br/>1988.</li> </ul>                                                                                                    |
| ľ   | Unplanned weight loss                |                                                                                                    |
|     | Falls and major injury               | C Buck Subrat >                                                                                                    |
|     | Medication management                |                                                                                                    |
| ľ   | Activities of daily living<br>(ADLs) |                                                                                                    |
| Î   | Incontinence care                    |                                                                                                    |
| Î   | Hospitalisation                      |                                                                                                    |
| İ   | Workforce                            |                                                                                                    |
| ľ   | Consumer experience                  |                                                                                                    |
|     | Quality of life                      |                                                                                                    |
|     | Allied health                        |                                                                                                    |
| 0   | Submission                           |                                                                                                    |

#### 5.10 Post submission

You will be redirected to your Quality Indicator Data Entry & Submission page with a message displayed on your screen to let you know that your quality indicator data entry has been successfully submitted.

| Autoritate Germannt                  | 0                            | Success!<br>Your QI program data has been successfully submitted | X             | vider Help            | <b>₽</b> 0   |
|--------------------------------------|------------------------------|------------------------------------------------------------------|---------------|-----------------------|--------------|
| < Back<br>Quality Indicator Data E   | ntry & S                     | Submission                                                       |               | S View Upload History | Dupload File |
| Report due dates Supporting Material |                              |                                                                  |               |                       |              |
| Search by service name or ID         | Period ending<br>All periods | Status     Itatuses                                              | Apply Filters | Clear Filters         |              |

# 6. File upload/bulk data entry submission page

This section in the user guide provides introductory information on entering quality indicator data for multiple services using the file upload function in GPMS.

Quality indicator data should be collected and reported consistently using the methods prescribed in the <u>QI Program Manual 4.0 – Part A</u>.

Additional resources to support data collection and reporting can be found in the **Supporting material** tab on the Quality Indicator Data Entry & Submission home page.

#### 6.1 QI Program file upload template page

- 1. Return to the Quality Indicator Data Entry & Submission home page. Then select **Upload File** in the top right-hand corner.
- 2. A new page will open QI Program file upload template.

| The quality indicator file upload allows the submission of quality indicator data for a single reporting quarter.   Quarter 3 FY 24 - 25   2   Download the Ql Program file upload template   The QL Program file upload template allows you to bulk upload your quality indicator data.   Download and complete the Ql Program file upload template below.      Image: Download the Ql Program file upload template below.    Image: Download the Ql Program file upload template below.    Image: Download the Ql Program file upload template    Please upload the Ql Program file upload template for the selected reporting quarter in the noninated section below. The file will be examined by the system to confirm the quality indicator data for each service is valid. Validation may take up to 2 hours. If an invalid entry is identified, the quality indicator data for the selected reporting quarter in the noninated section below. The file will be examined by the system to confirm the quality indicator data for each service is valid. Validation may take up to 2 hours. If an invalid entry is identified, the quality indicator data for the service will not be submitted. You will receive an email notification to assist in identifying and amending the quality indicator data to support submission. Each service with valid quality indicator data will be successfully submitted. Image: Display the service with valid quality indicator stata you Image: Display the data or propring the quality indicator data in accordance with National Aged Care Mandatory Quality Indicator Privacy Privacy Bandatory Quality Indicator Privacy Privacy Bandatory Read Care Mandatory Quality Indicator Privacy Privacy Bandatory Quality Indicator Privacy Privacy Bandatory Read Care Mandatory Quality Indicator Privacy Privacy Bandaton Bandatory Quality Indi |   | Select the reporting guar                                                                                                    | ter                                                                                                    |                             |   |  |
|----------------------------------------------------------------------------------------------------|---|----------------------------------------------------------------------------------------------------|----------------------------------------------------------------------------------------------------|-----------------------------|---|--|
| quarter.       ①         Quarter 3 FY 24 - 25       ▼         2       Download the QI Program file upload template       ▼         2       Download and complete the QI Program file upload template below.       ▼         ●       Download the QI Program file upload template below.       ●         3       Upload the QI Program file upload template       ◆         3       Upload the QI Program file upload template for the selected reporting quarter in the nominated section below. The file will be examined by the system to confirm the quality indicator data for each service is valid. Validation may take up to 2 hours.         If an invalid entry is identified, the quality indicator data for the service will not be submitted. You will receive an email notification to assist in identifying and amending the quality indicator data to support submission.         Each service with valid quality indicator data will be successfully submitted.            ① Upload Files Or drop files             ① A Upload Files Or drop files             ① Confirm that you have collected, and are reporting the quality indicator data in accordance with National Aged Care Mandatory Quality indicator Privager Program for and a peplicable inaws, in accordance with the Aged Care Act 1907, Records Principles 2014 and Accountability Principles 2014.           Confirm that any information you have provided dees not contain any personal information as defined under Privacy Act 1988.                                                                                                    |   | The quality indicator file upload                                                                                                    | allows the submission of quality indicator data for a single                                                                                                    | reporting                   |   |  |
| <b>2 Download the QI Program file upload template</b> The QI Program file upload template allows you to bulk upload your quality indicator data. Download and complete the QI Program file upload template below. <b>a Upload the QI Program file upload template b Download the QI Program file upload template c Upload the QI Program file upload template b Upload the QI Program file upload template c Upload the QI Program file upload template b Upload the QI Program file upload template c Upload the QI Program file upload template c upload the completed QI Program file upload template for the selected reporting quarter in the nominated section below. The file will be examined by the system to confirm the quality indicator data for each service is valid. Validation may take up to 2 hours.</b> If an invalid entry is identified, the quality indicator data for the service will not be submitted. You will receive an email notification to assist in identifying and amending the quality indicator data to support submission. Each service with valid quality indicator data will be successfully submitted. <b>c Upload Files</b> Or drop files <b>d Expubnitting quality indicators data you d Expubnitting quality indicators data you a confirm that you have collected, and are reporting, the quality indicator data in accordance with he Aged Care Act 1997, Records Principles 2014 and Accountability Principles 2014. <b>c Confirm that any information you have provided does not contain any personal information as defined under Privacy Act 1988.</b></b>                                                                                                    |   | quarter.                                                                                                    |                                                                                                    |                             |   |  |
| <ul> <li>2 Download the QI Program file upload template</li> <li>The QI Program file upload template allows you to bulk upload your quality indicator data.</li> <li>Download and complete the QI Program file upload template below.</li> <li>         Download the QI Program file upload template         <ul> <li>Download the QI Program file upload template</li> </ul> </li> <li>3 Upload the QI Program file upload template for the selected reporting quarter in the nominated section below. The file will be examined by the system to confirm the quality indicator data for each service is valid. Validation may take up to 2 hours.</li> <li>If an invalid entry is identified, the quality indicator data for the service will not be submitted. You will receive an email notification to assist in identifying and amending the quality indicator data to support submission.</li> <li>Each service with valid quality indicator data will be successfully submitted.</li> <li>         Upload Files Or drop files     </li> <li>         Upload Files Or drop files         Ordrop files         Ordrim that you have collected, and are reporting, the quality indicator data in accordance with the Aged Care Act 1997, Records Principles 2014 and Accountability Principles 2014.</li> <li>         Confirm that any information you have provided does not contain any personal information as defined under Privacy Act 1988.     </li> </ul>                                                                                                    |   | Quarter 3 FY 24 - 25                                                                                                    |                                                                                                    |                             | • |  |
| The QI Program file upload template allows you to bulk upload your quality indicator data. Download and complete the QI Program file upload template below.                                                                                                    | 2 | Download the QI Program                                                                                                    | n file upload template                                                                                                    |                             |   |  |
| Download and complete the QI Program file upload template below.                                                                                                    |   | The QI Program file upload temp                                                                                                    | plate allows you to bulk upload your quality indicator data.                                                                                                    |                             |   |  |
| <ul> <li>■ Download the QI Program file upload template</li> <li>▲</li> <li>Upload the QI Program file upload template for the selected reporting quarter in the nominated section below. The file will be examined by the system to confirm the quality indicator data for each service is valid. Validation may take up to 2 hours.</li> <li>If an invalid entry is identified, the quality indicator data for the service will not be submitted. You will receive an email notification to assist in identifying and amending the quality indicator data to support submission.</li> <li>Each service with valid quality indicator data will be successfully submitted.</li> <li>▲ Upload Files Or drop files</li> <li>▲ Upload Files Or drop files</li> <li>A psubmitting quality indicators data you</li> <li>Confirm that you have collected, and are reporting, the quality indicator data in accordance with National Aged Care Mandatory Quality indicator Program Manual 3.0 and all applicable laws, in accordance with the Aged Care Act 1997, Records Principles 2014 and Accountability Principles 2014.</li> <li>Confirm that any information you have provided does not contain any personal information as defined under Privacy Act 1988.</li> </ul>                                                                                                    |   | Download and complete the QI                                                                                                    | Program file upload template below.                                                                                                    |                             |   |  |
| <ul> <li>3 Upload the QI Program file upload template</li> <li>Please upload the completed QI Program file upload template for the selected reporting quarter in the nominated section below. The file will be examined by the system to confirm the quality indicator data for each service is valid. Validation may take up to 2 hours.</li> <li>If an invalid entry is identified, the quality indicator data for the service will not be submitted. You will receive an email notification to assist in identifying and amending the quality indicator data to support submission.</li> <li>Each service with valid quality indicator data will be successfully submitted.</li> <li> <b>Upload Files</b> Or drop files </li> <li> 4 By submitting quality indicators data you • Confirm that you have collected, and are reporting, the quality indicator data in accordance with National Aged Care Mandatory Quality Indicator Program Manual 3.0 and all applicable laws, in accordance with the Aged Care Act 1997, Records Principles 2014 and Accountability Principles 2014. • Confirm that any information you have provided does not contain any personal information as defined under Privacy Act 1988.</li></ul>                                                                                                    |   | Download the QI Progr                                                                                                    | ram file upload template                                                                                                    | <u>+</u>                    | : |  |
| <ul> <li>3 Upload the QI Program file upload template</li> <li>Please upload the completed QI Program file upload template for the selected reporting quarter in the nominated section below. The file will be examined by the system to confirm the quality indicator data for each service is valid. Validation may take up to 2 hours.</li> <li>If an invalid entry is identified, the quality indicator data for the service will not be submitted. You will receive an email notification to assist in identifying and amending the quality indicator data to support submission.</li> <li>Each service with valid quality indicator data will be successfully submitted.</li> <li></li></ul>                                                                                                    |   |                                                                                                    |                                                                                                    |                             |   |  |
| <ul> <li>Please upload the completed QI Program file upload template for the selected reporting quarter in the nominated section below. The file will be examined by the system to confirm the quality indicator data for each service is valid. Validation may take up to 2 hours.</li> <li>If an invalid entry is identified, the quality indicator data for the service will not be submitted. You will receive an email notification to assist in identifying and amending the quality indicator data to support submission.</li> <li>Each service with valid quality indicator data will be successfully submitted.</li> <li> <b>L</b> Upload Files Or drop files         <b>V</b> Upload Files Or drop files         <b>V</b> Upload Files Or drop files         <b>V</b> Upload Files Or drop files         <b>V</b> Upload Files Or drop files         <b>V</b> Upload Files Or drop files         <b>V</b> Upload Files Or drop files         <b>V</b> Upload Files Or drop files         <b>V</b> Upload Files Or drop files         <b>V</b> Upload Files Or drop files         <b>V</b> Upload Files Or drop files         <b>V</b> Upload Files Or drop files         <b>V</b> Upload Files Or drop files         <b>O</b> Confirm that you have collected, and are reporting, the quality indicator data in accordance with National Aged Care Mandatory Quality Indicator Program Manual 3.0 and all applicable laws, in accordance with the Aged Care Act 1997, Records Principles 2014 and Accountability Principles 2014.         <b>C</b> Confirm that any information you have provided does not contain any personal information as defined under Privacy Act 1988.</li> </ul>                                                                                                    | 3 | Upload the QI Program fil                                                                                                    | le upload template                                                                                                    |                             |   |  |
| <ul> <li>nominated section below. The file will be examined by the system to confirm the quality indicator data for each service is valid. Validation may take up to 2 hours.</li> <li>If an invalid entry is identified, the quality indicator data for the service will not be submitted. You will receive an email notification to assist in identifying and amending the quality indicator data to support submission.</li> <li>Each service with valid quality indicator data will be successfully submitted.</li> <li> <b>Upload Files</b> Or drop files </li> <li> <b>4 By submitting quality indicators data you</b> • Confirm that you have collected, and are reporting, the quality indicator data in accordance with the Aged Care Act 1997, Records Principles 2014 and Accountability Principles 2014. • Confirm that any information you have provided does not contain any personal information as defined under Privacy Act 1988.</li></ul>                                                                                                    |   | Please upload the completed QI                                                                                                    | Program file upload template for the selected reporting qu                                                                                                    | arter in the                |   |  |
| <ul> <li>If an invalid entry is identified, the quality indicator data for the service will not be submitted. You will receive an email notification to assist in identifying and amending the quality indicator data to support submission.</li> <li>Each service with valid quality indicator data will be successfully submitted.</li> <li> <b>Upload Files</b> Or drop files         Or drop files         Or drop files         Or drop files         Or drop files         On firm that you have collected, and are reporting, the quality indicator data in accordance with National Aged Care Act 1997, Records Principles 2014 and Accountability Principles 2014.         Confirm that any information you have provided does not contain any personal information as defined under Privacy Act 1988.       </li> </ul>                                                                                                    |   | for each service is valid. Validat                                                                                                    | le will be examined by the system to confirm the quality ind<br>ion may take up to 2 hours.                                                                                                    | licator data                |   |  |
| <ul> <li>Each service with valid quality indicator data will be successfully submitted.</li> <li> <b>Upload Files</b> Or drop files      </li> <li> <b>By submitting quality indicators data you</b> </li> <li>             Confirm that you have collected, and are reporting, the quality indicator data in accordance with National Aged Care Mandatory Quality Indicator Program Manual 3.0 and all applicable laws, in accordance with the Aged Care Act 1997, Records Principles 2014 and Accountability Principles 2014.         </li> <li>             Confirm that any information you have provided does not contain any personal information as defined under Privacy Act 1988.         </li> </ul>                                                                                                    |   | If an invalid entry is identified, th<br>receive an email notification to a<br>submission.                                                     | e quality indicator data for the service will not be submitted<br>assist in identifying and amending the quality indicator data                                                                                | d. You will<br>a to support |   |  |
| <ul> <li>Lupload Files Or drop files</li> <li>By submitting quality indicators data you</li> <li>Confirm that you have collected, and are reporting, the quality indicator data in accordance with National Aged Care Mandatory Quality Indicator Program Manual 3.0 and all applicable laws, in accordance with the Aged Care Act 1997, Records Principles 2014 and Accountability Principles 2014.</li> <li>Confirm that any information you have provided does not contain any personal information as defined under Privacy Act 1988.</li> </ul>                                                                                                    |   | Each service with valid quality in                                                                                                    | ndicator data will be successfully submitted.                                                                                                    |                             |   |  |
| <ul> <li>Lupload Files Or drop files</li> <li>By submitting quality indicators data you</li> <li>Confirm that you have collected, and are reporting, the quality indicator data in accordance with National Aged Care Mandatory Quality Indicator Program Manual 3.0 and all applicable laws, in accordance with the Aged Care Act 1997, Records Principles 2014 and Accountability Principles 2014.</li> <li>Confirm that any information you have provided does not contain any personal information as defined under Privacy Act 1988.</li> </ul>                                                                                                    |   |                                                                                                    |                                                                                                    |                             |   |  |
| <ul> <li>4 By submitting quality indicators data you</li> <li>Confirm that you have collected, and are reporting, the quality indicator data in accordance with National Aged Care Mandatory Quality Indicator Program Manual 3.0 and all applicable laws, in accordance with the Aged Care Act 1997, Records Principles 2014 and Accountability Principles 2014.</li> <li>Confirm that any information you have provided does not contain any personal information as defined under Privacy Act 1988.</li> </ul>                                                                                                    |   |                                                                                                    |                                                                                                    |                             |   |  |
| <ul> <li>4 By submitting quality indicators data you</li> <li>• Confirm that you have collected, and are reporting, the quality indicator data in accordance with National Aged Care Mandatory Quality Indicator Program Manual 3.0 and all applicable laws, in accordance with the Aged Care Act 1997, Records Principles 2014 and Accountability Principles 2014.</li> <li>• Confirm that any information you have provided does not contain any personal information as defined under Privacy Act 1988.</li> </ul>                                                                                                    |   |                                                                                                    | ii                                                                                                    |                             |   |  |
| <ul> <li>4 By submitting quality indicators data you</li> <li>Confirm that you have collected, and are reporting, the quality indicator data in accordance with National Aged Care Mandatory Quality Indicator Program Manual 3.0 and all applicable laws, in accordance with the Aged Care Act 1997, Records Principles 2014 and Accountability Principles 2014.</li> <li>Confirm that any information you have provided does not contain any personal information as defined under Privacy Act 1988.</li> </ul>                                                                                                    |   |                                                                                                    |                                                                                                    |                             |   |  |
| <ul> <li>4 By submitting quality indicators data you</li> <li>• Confirm that you have collected, and are reporting, the quality indicator data in accordance with National Aged Care Mandatory Quality Indicator Program Manual 3.0 and all applicable laws, in accordance with the Aged Care Act 1997, Records Principles 2014 and Accountability Principles 2014.</li> <li>• Confirm that any information you have provided does not contain any personal information as defined under Privacy Act 1988.</li> </ul>                                                                                                    |   |                                                                                                    |                                                                                                    |                             |   |  |
| <ul> <li>Confirm that you have collected, and are reporting, the quality indicator data in accordance<br/>with National Aged Care Mandatory Quality Indicator Program Manual 3.0 and all applicable<br/>laws, in accordance with the Aged Care Act 1997, Records Principles 2014 and Accountability<br/>Principles 2014.</li> <li>Confirm that any information you have provided does not contain any personal information as<br/>defined under Privacy Act 1988.</li> </ul>                                                                                                    |   |                                                                                                    |                                                                                                    |                             |   |  |
| <ul> <li>Confirm that any information you have provided does not contain any personal information as<br/>defined under Privacy Act 1988.</li> </ul>                                                                                                    | 4 | By submitting quality ind                                                                                                    | icators data you                                                                                                    | <sup>-</sup>                |   |  |
|                                                                                                    | 4 | By submitting quality indi<br>• Confirm that you have collec<br>with National Aged Care Ma<br>laws, in accordance with the<br>Principles 2014. | icators data you<br>cted, and are reporting, the quality indicator data in accorda<br>indatory Quality Indicator Program Manual 3.0 and all applic<br>3 Aged Care Act 1997, Records Principles 2014 and Accour | ince<br>cable<br>itability  |   |  |

# 6.2 Downloading and completing the file upload template

- **1.** To begin, go to the QI Program file upload template page.
- 2. Select the quarter being reported against
- 3. Select Download the QI Program file upload template.

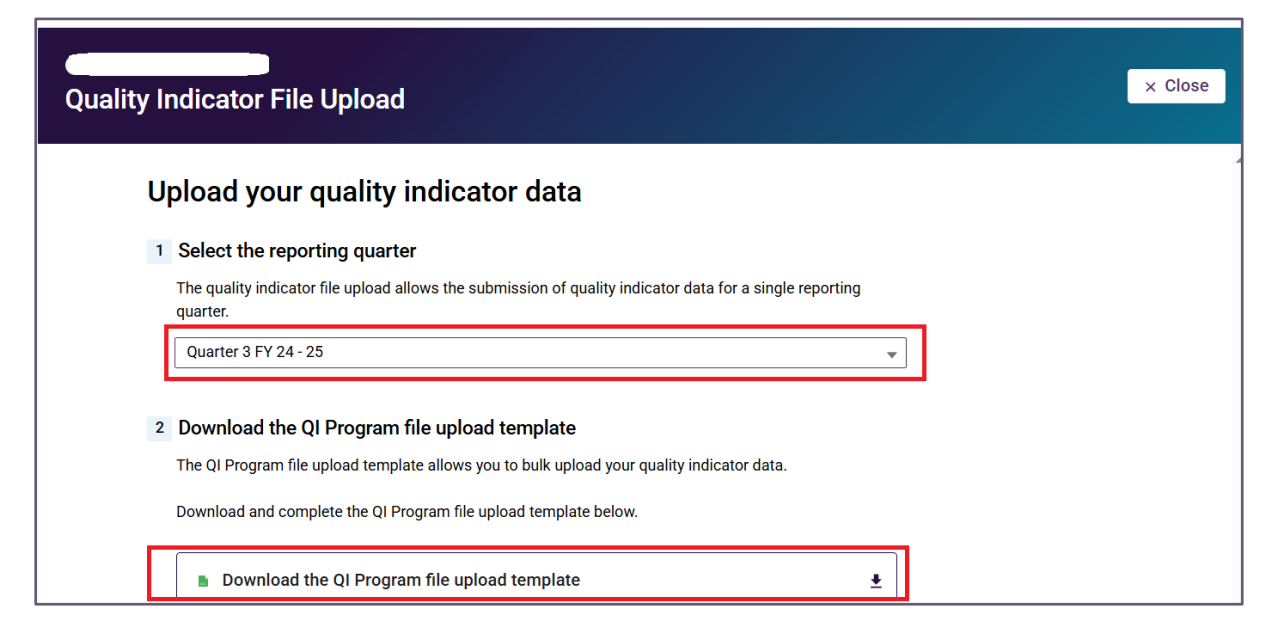

**4.** Fill out the QI Program file upload template with quality indicator data for the relevant services for the given quarter.

To ensure successful submission of your quality indicator data please ensure:

- you are using the most up to date file upload template
- the template is saved as a Microsoft Excel file (xlsx)
- all required data fields are completed.

The formula for dates does not allow leading zeros for the day of the month. For example, for 1 January 2023, you must reflect the date as 1/01/2023 and not 01/01/2023.

#### 6.3 Submitting the file upload template

Progress through the fields on the page by following these steps:

- **1.** Select the reporting quarter by pressing Choose reporting quarter only current and previous are available.
- 2. Upload the file by pressing **Upload File** and selecting the relevant file, or by dragging and dropping the file into the box (example pictured below).

| U | pload your quality indicator data                                                                                                    |   |  |
|---|----------------------------------------------------------------------------------------------------|---|--|
| 1 | Select the reporting quarter                                                                                                    |   |  |
|   | The quality indicator file upload allows the submission of quality indicator data for a single reporting<br>quarter.                                                                                                    |   |  |
|   | Quarter 3 FY 24 - 25                                                                                                    | • |  |
| 2 | Download the QI Program file upload template                                                                                                    |   |  |
|   | The QI Program file upload template allows you to bulk upload your quality indicator data.                                                                                                    |   |  |
|   | Download and complete the QI Program file upload template below.                                                                                                    |   |  |
|   | Download the QI Program file upload template                                                                                                    |   |  |
|   | If an invalid entry is identified, the quality indicator data for the service will not be submitted. You will receive an email notification to assist in identifying and amending the quality indicator data to support submission. Each service with valid quality indicator data will be successfully submitted.                                                                                                    |   |  |
| 4 | <ul> <li>By submitting quality indicators data you</li> <li>Confirm that you have collected, and are reporting, the quality indicator data in accordance with National Aged Care Mandatory Quality Indicator Program Manual 3.0 and all applicable laws, in accordance with the Aged Care Act 1997, Records Principles 2014 and Accountability Principles 2014.</li> <li>Confirm that any information you have provided does not contain any personal information as defined under Privacy Act 1988.</li> <li>This quality indicator data will overwrite all previously entered data.</li> </ul> |   |  |

- 3. Read the Submission Declaration Statement.
- 4. Submit the file by selecting the **Submit** button.

#### **Please note:**

The Submit button at the bottom of the page will be locked until the file is uploaded.

### 6.4 File upload post-submission page

After selecting submit, the post submission page will appear, showing the status of the upload. File upload statuses are displayed below and defined accordingly:

- **Submitted** ('Submitted' in green text) = Successful (no error file)
- **Pending** ('Pending' in yellow text) = Waiting for processing (no error file)
- **Failed** ('Failed' in red text) = Not Uploaded (no error file), OR all rows have errors (error file)
- **Partial** ('Partial' in black text) = Some successful and some failed (error file)

#### 6.5 File upload success message

When the file upload status is **Submitted**, the **Success** banner will appear.

This signals that the uploaded file was successfully submitted, and no further action is needed.

You can return to the home page via the **Back to main page** button in the bottom right.

| Quality Indicator                                                                          | uality Indicator Program file upload                                                                                                    |  |                   |  |  |  |  |  |
|--------------------------------------------------------------------------------------------|----------------------------------------------------------------------------------------------------|--|-------------------|--|--|--|--|--|
| ploaded file stat                                                                          | us                                                                                                    |  |                   |  |  |  |  |  |
| Success<br>Your QI Program file uple<br>services in accordance<br>Part A. An email confirm | pad has been successfully submitted. This means data has been received for all<br>with the National Aged Care Mandatory Quality Indicator Program Manual 3.0 -<br>lation of this submission will be sent to your nominated email address. |  |                   |  |  |  |  |  |
| Quarter 4 FY 2                                                                             | 22 - 23 (Current)                                                                                                    |  |                   |  |  |  |  |  |
| ID<br>Uploaded by<br>File name                                                             |                                                                                                    |  |                   |  |  |  |  |  |
| Total number of rows                                                                       | 1                                                                                                    |  |                   |  |  |  |  |  |
| Number submitted                                                                           | 1                                                                                                    |  |                   |  |  |  |  |  |
| Number Failed                                                                              | 0                                                                                                    |  |                   |  |  |  |  |  |
| Date submitted                                                                             | 06/06/2023 Original File                                                                                                    |  |                   |  |  |  |  |  |
| Status                                                                                     | Submitted                                                                                                    |  |                   |  |  |  |  |  |
| 🤡 Your QI Program file                                                                     | e upload was submitted successfully. No additional action is required.                                                                                                    |  |                   |  |  |  |  |  |
|                                                                                            |                                                                                                    |  | Back to main page |  |  |  |  |  |

#### 6.6 File upload pending message

When the file upload status is **Pending**, the banner will be titled **Pending**, meaning that the file is still undergoing validation.

Pending files can take up to two hours to be validated.

Whilst this is occurring, the **Re-upload** button in the bottom right is locked until the file validation is complete.

Once the file validation is complete, the pending status will update to Submitted, Failed or Partial.

| QI Program file up                                                                                      | bload<br>IS                                                                                                    | X Close     |
|----------------------------------------------------------------------------------------------------|----------------------------------------------------------------------------------------------------|-------------|
| Pending     The QI Program file uploa     and is still processing. Pil     notification will be sent or | id is currently being validated. This means the file has not yet been submitted<br>ease return later to view the finalised result of your submission. An email<br>nce the submission is finalised. |             |
| Quarter 4 FY 2                                                                                          | 2 - 23 (Current)                                                                                                    |             |
| ID                                                                                                    |                                                                                                    |             |
| Uploaded by                                                                                             |                                                                                                    |             |
| File name                                                                                               | Pending                                                                                                    |             |
| Total number of rows                                                                                    |                                                                                                    |             |
| Number submitted                                                                                        |                                                                                                    |             |
| Number Failed                                                                                           |                                                                                                    |             |
| Date submitted                                                                                          |                                                                                                    |             |
| Status                                                                                                  | Pending                                                                                                    |             |
| We are validating your<br>be sent once validation                                                       | QI Program file upload. This may take up to 2 hours. An email notification will n is complete.                                                                                                    |             |
|                                                                                                    |                                                                                                    | 🖄 Re-upload |

### 6.7 Failed upload error message

When the file upload status is **Failed**, the banner will be titled **Error**, meaning there was an error whilst processing the file and the submission is unsuccessful.

There are two scenarios where this is possible:

#### 6.7.1 Scenario 1 - No error file produced

This could be because of a processing fail, system outage, file corruption or having a pending status greater than 24 hours.

No error file is produced, but the **Re-upload** button unlocks and is activated.

Go to the <u>re-uploading file template</u> section for detailed instructions on re-uploading your file.

| Quality Indicator                                         | Program file unload                                                                                                    | × Close                                 |
|-----------------------------------------------------------|----------------------------------------------------------------------------------------------------|-----------------------------------------|
| Quality indicator r                                       |                                                                                                    |                                         |
| ploaded file statu                                        |                                                                                                    |                                         |
| ploaded life statu                                        | 10                                                                                                    |                                         |
|                                                           |                                                                                                    |                                         |
| Error<br>Validation has found quality                     | v indicator data for all earliese is alther incomplete, incorrect or mission. This                                                 |                                         |
| may be due to the QI Progr                                | am file upload containing invalid data, duplicate records or incorrect service                                                     |                                         |
| record numbers. Please re<br>before re-uploading the file | view the error log using the link below to identify and amend these errors<br>to successfully submit your data.                    |                                         |
|                                                           |                                                                                                    | l i i i i i i i i i i i i i i i i i i i |
|                                                           |                                                                                                    |                                         |
| Quarter 4 FY 22                                           | 2 - 23 (Current)                                                                                                    |                                         |
| ID                                                        |                                                                                                    |                                         |
| Uploaded by                                               |                                                                                                    |                                         |
| File name                                                 |                                                                                                    |                                         |
| Total number of rows                                      |                                                                                                    |                                         |
| Number submitted                                          | 0                                                                                                    |                                         |
| Number Failed                                             | 1                                                                                                    |                                         |
| Date submitted                                            | 06/06/2023 Original File                                                                                                    |                                         |
| Status                                                    | Download error file                                                                                                    |                                         |
|                                                           |                                                                                                    |                                         |
| We have found errors in<br>and amend your quality         | n your QI Program file upload. Please review the error file using the link above<br>indicator data before uploading the file again |                                         |
|                                                           |                                                                                                    |                                         |
|                                                           |                                                                                                    |                                         |
|                                                           |                                                                                                    | Reupload                                |
|                                                           |                                                                                                    |                                         |
|                                                           |                                                                                                    |                                         |

#### 6.7.2 Scenario 2 - Error file produced

This will be because all the service lines within the file have errors.

This will produce an **error file**, which is found next to the **Failed** status.

The **Re-upload** button unlocks and is activated.

For further instructions, refer to the links for <u>Error files</u> and <u>Re-uploading file</u> template.

| a for all services is either incomplete, in<br>containing invalid data, duplicate recon<br>og using the link below to identify and a<br>y submit your data. | correct or missing. Thi<br>ds or incorrect service<br>imend these errors |          |          |          |
|----------------------------------------------------------------------------------------------------|--------------------------------------------------------------------------|----------|----------|----------|
|                                                                                                    |                                                                          |          |          |          |
| urrent)                                                                                                    |                                                                          |          |          |          |
|                                                                                                    |                                                                          |          |          |          |
|                                                                                                    |                                                                          |          |          |          |
|                                                                                                    |                                                                          |          |          |          |
|                                                                                                    |                                                                          |          |          |          |
|                                                                                                    |                                                                          |          |          |          |
|                                                                                                    |                                                                          |          |          |          |
| 1/2023 Original File                                                                                                    |                                                                          |          |          |          |
| Download error file                                                                                                    |                                                                          |          |          |          |
|                                                                                                    |                                                                          |          |          |          |
|                                                                                                    | Current)                                                                 | Current) | Current) | Current) |

#### 6.8 File upload partial success message

When the file upload status is Partial, the banner will be titled Partial Success, meaning there were some errors found within the file upload.

This will produce an error file, which is found next to the Partial status.

The **Re-upload** button unlocks and becomes selectable.

For further instructions, refer to the links for <u>Error files</u> and <u>Re-uploading file</u> template.

| oaded file statu                                                                                                    | S                                                                                                    |  |
|----------------------------------------------------------------------------------------------------|----------------------------------------------------------------------------------------------------|--|
| Partial Success<br>Validation has found quality<br>missing. This may be due to<br>incorrect service record nur<br>these errors before re-uplos | y indicator data for some services data is either incomplete, incorrect or<br>o the QI Program file upload containing invalid data, duplicate records or<br>mbers. Please review the error log using the link below to identify and amend<br>ading the file to successfully submit your data. |  |
| Quarter 4 FY 22                                                                                                    | 2 - 23 (Current)                                                                                                    |  |
| File name                                                                                                    |                                                                                                    |  |
| Number submitted                                                                                                    | 1                                                                                                    |  |
| Number Failed                                                                                                    |                                                                                                    |  |
| Date submitted                                                                                                    | 06/06/2023 Original File                                                                                                    |  |
| Status                                                                                                    | Punal Download error file                                                                                                    |  |
| We have found errors in<br>and amend your quality                                                                                              | your QI Program file upload. Please review the error file using the link above<br>indicator data before uploading the file again.                                                                                                    |  |

## 6.9 Error files

1. After selecting the error file for a <u>Failed (Error file produced)</u> or <u>Partial submission</u>, click **Download error file**.

| Date submitted                                         | 09/06/2023 Original File                                                                                                    |
|--------------------------------------------------------|----------------------------------------------------------------------------------------------------|
| Status                                                 | Failed Download error file                                                                                                   |
| We have found errors in you and amend your quality ind | ur QI Program file upload. Please review the error file using the link above<br>icator data before uploading the file again. |

2. This will open another tab, with the header allowing you to **Download**.

|                               | 🕁 Download            | 🕁 Download as F        | PDF                   |               |
|-------------------------------|-----------------------|------------------------|-----------------------|---------------|
| NAPS SenReporting PI-01       | PI-02 PI-03           | PI-04 PI-05            | PI-06 PI-07           | PI-08         |
| NAPS SenReporting Pressure II | Pressure liabsent fro | rPressure liPressure l | IrPressure IrPressure | IIPressure II |

#### **Please note:**

Select Download to access an easy to review Microsoft Excel spreadsheet.

**3.** The error column will display all the errors and their specific location in the last/far right column of the Microsoft Excel spreadsheet.

The errors could include:

- invalid data,
- service not found
- record duplication (partially)
- 'user not authorized' to submit data for this service.

| B         C         C         N         N | Errors |
|----------------------------------------------------------------------------------------------------|--------|
|                                                                                                    |        |

4. Correct the errors. Once completed, save the file locally and re-upload.

#### 6.10 Re-uploading file template

After amending the quality indicator data errors found in the file upload, select the **Re-upload** button on the relevant status screen. Progress through the Submission page by following these steps:

- 1. Select the reporting quarter by pressing **Choose reporting quarter**, this should be preselected.
- 2. Upload the updated file by pressing **Upload File** and select the relevant file, or by dragging and dropping the file into the box, as pictured below.
- 3. Read the Submission Declaration Statement.
- 4. Submit the file by pressing the **Submit** button.

Please note:

The Submit button at the bottom of the screen will be locked until the file is uploaded successfully.

| U | pload your quality indicator data                                                                                                    |
|---|----------------------------------------------------------------------------------------------------|
| 1 | Select the reporting quarter                                                                                                    |
|   | The quality indicator file upload allows the submission of quality indicator data for a single reporting<br>quarter.                                                                                                    |
|   | Quarter 3 FY 24 - 25 🔹                                                                                                    |
| 2 | Download the QI Program file upload template                                                                                                    |
|   | The QI Program file upload template allows you to bulk upload your quality indicator data.                                                                                                    |
|   | Download and complete the QI Program file upload template below.                                                                                                    |
|   | ■ Download the QI Program file upload template                                                                                                    |
| 3 | Upload the QI Program file upload template                                                                                                    |
|   | Please upload the completed QI Program file upload template for the selected reporting quarter in the<br>nominated section below. The file will be examined by the system to confirm the quality indicator data<br>for each service is valid. Validation may take up to 2 hours.                                                                                                    |
|   | If an invalid entry is identified, the quality indicator data for the service will not be submitted. You will<br>receive an email notification to assist in identifying and amending the quality indicator data to support<br>submission.                                                                                                    |
|   | Each service with valid quality indicator data will be successfully submitted.                                                                                                    |
|   | む Upload Files Or drop files                                                                                                    |
|   |                                                                                                    |
| 4 | By submitting quality indicators data you                                                                                                    |
|   | <ul> <li>Confirm that you have collected, and are reporting, the quality indicator data in accordance<br/>with National Aged Care Mandatory Quality Indicator Program Manual 3.0 and all applicable<br/>laws, in accordance with the Aged Care Act 1997, Records Principles 2014 and Accountability<br/>Principles 2014.</li> <li>Confirm that any information you have provided does not contain any personal information as</li> </ul> |
|   | defined under Mivacy Act 1988.                                                                                                    |
|   | This quality indicator data will overwrite all previously entered data.                                                                                                    |

For more information for the messages following the re-upload, please see <u>File upload post-submission page</u> and following sections.

#### 6.11 Viewing upload history

On the Quality Indicator Data Entry & Submission page select the **View Upload History** button to see all the earlier files uploaded.

| < Back<br>Quality Indicator Data Entry & Submission | O View Upload History ☐ Upload File |
|-----------------------------------------------------|-------------------------------------|
| Report due dates 🔨 Supporting Material 🗸            | Reporting Dashboard 🔶               |

#### 6.12 File upload history page

All files uploaded will be displayed on this page. Within this page, you can find a specific upload searching by **service name** or **ID**, reporting quarter (**period ending**) or **Status** by selecting the fields and clicking **Apply Filters**.

The various statuses of file uploads below include:

- **Submitted** ('Submitted' in green text) = The file upload was successfully submitted
- Failed ('Failed' in red text) = The file upload was not uploaded correctly or has errors in every row
- Pending ('Pending' in yellow text) = The file upload is being processed
- **Partial** ('Partial' in black text) = The file upload had some successful and some failed rows

For further information, refer to Error files.

Information on the status of the file upload is shown in the **Total**, **Submitted** and **Failed** fields in the screenshot below.

| Government Provider<br>Management System                             |                                             |                        | Home           | Switch Provider             | Help     | <b>≜ ⊝</b>     |
|----------------------------------------------------------------------|---------------------------------------------|------------------------|----------------|-----------------------------|----------|----------------|
| < Back<br>Quality Indicator File U                                   | Ipload History                              |                        |                |                             |          | Upload File    |
| Report due dates Supporting Material                                 |                                             |                        |                |                             |          |                |
| Search by upload ID or file name<br>Q. Search upload ID or file name | Reporting quarter<br>Quarter 4 FY 22 - 23 👻 | Status<br>All statuses | · (            | Apply Filters Clear Filters |          |                |
| Upload ID ~ File name                                                |                                             | Reporting quarter ~    | Submitted date | Total V Submitted V         | Failed V | Status ~       |
| vbenc 25/5/2023, 4:42 pm Current+Successful                          | Example 1                                   | Quarter 4 FY 22 - 23   | 25/05/2023     |                             |          | Failed View    |
| obenc 25/5/2023, 4:40 pm TC25+bulk+notif_3                           |                                             | Quarter 4 FY 22 - 23   | 25/05/2023     | 1 1                         | 0        | Submitted View |
| vbenc 25/5/2023, 4:33 pm 201693+TC+04+Vinal                          | i+Benchmarker+Stage+1                       | Quarter 4 FY 22 - 23   | 25/05/2023     | 2 0                         | 2        | Failed View    |
| obenc 14/6/2023, 4:32 pm qi-program-file-upload                      | -temperate the temple 2                     | Quarter 4 FY 22 - 23   | 14/06/2023     |                             |          | Pending View   |

**Example 1:** User submitted a file upload containing 2 records on 25/05/23. There are 2 files in the Total column, 1 in the Submitted column and 1 in the Failed column, with the submission status being Partial.

**Example 2:** User submitted a file upload file on 14/06/23. The submission is still processing so the status is Pending. This will update automatically once processing is completed.

## 7. Reporting Dashboard

This section provides information on the Quality Indicator Reporting Dashboard and associated reporting capabilities.

These functions are available to residential aged care providers with access to the Quality Indicators application. These functions are not available for organisations submitting quality indicator reporting on behalf of providers.

#### 7.1 Accessing the Quality Indicator Reporting Dashboard

1. On the Quality Indicator Data Entry & Submission page, select the **Reporting Dashboard** button in the top-right hand section.

| < Back<br>Quality Indicator Data                             | Entry & Sub                  | mission                |   |                   | O View Upload History | Upload File                       |
|--------------------------------------------------------------|------------------------------|------------------------|---|-------------------|-----------------------|-----------------------------------|
| Report due dates Supporting Material                         |                              |                        |   |                   |                       | Reporting Dashboard $\rightarrow$ |
| Search by service name or ID<br>Q. Search service name or ID | Period ending<br>All periods | Status<br>All statuses | • | Apply Filters Cle | ar Filters            |                                   |

**2.** A new tab will open in Analytics Studio with the Quality Indicator Reporting Dashboard page.

| Government Provider<br>Management System                                                | Home          | Switch Provider | Manage Users     | Help                  | <b>₽ 0</b>  |   |
|-----------------------------------------------------------------------------------------|---------------|-----------------|------------------|-----------------------|-------------|---|
| <back< th=""><th>ng Dashboar</th><th>d</th><th></th><th></th><th></th><th></th></back<> | ng Dashboar   | d               |                  |                       |             |   |
| QI Portal Modified                                                                      |               | -               | Data update      | d: 10 June 2023 at 1" | 1:21 am 😵 🖻 | ł |
| Anterda Covernment Provider Management System                                           |               |                 |                  |                       |             | Â |
|                                                                                         | Quality India | ator Reportin   | g Dashboard      |                       |             | 1 |
|                                                                                         | Trend Report  | Detailed Report | Combination Repo | t                     |             |   |
|                                                                                         | Graph         | Tabular         | Target           |                       |             |   |

## 7.2 Overview of report types and display formats

The Quality Indicator Reporting Dashboard allows you to create three key reports (trend, detailed and combination) with three key report displays (graph, tabular and target).

| Government Provider<br>Management System                                                                                   | Home                  | Switch Provider | Manage Users     | Help                   | <b>.</b> ⊖  |    |
|----------------------------------------------------------------------------------------------------|-----------------------|-----------------|------------------|------------------------|-------------|----|
| <back indicator="" quality="" reportin<="" th=""><th>ıg Dashboar</th><th>d</th><th></th><th></th><th></th><th></th></back> | ıg Dashboar           | d               |                  |                        |             |    |
| QI Portal Modified  C C Government Provider Management System                                                              |                       |                 | Data updat       | ed: 10 June 2023 at 11 | 1:21 am 😵 🖄 | ه. |
|                                                                                                    | Quality Indie         | cator Reportin  | ig Dashboard     |                        |             |    |
|                                                                                                    | Trend Report<br>Graph | Detailed Report | Combination Repo | ort                    |             |    |

#### 7.2.1 Key reports

**1. Trend Report:** Displays data trends and patterns over time to provide high level insights into quality indicator data.

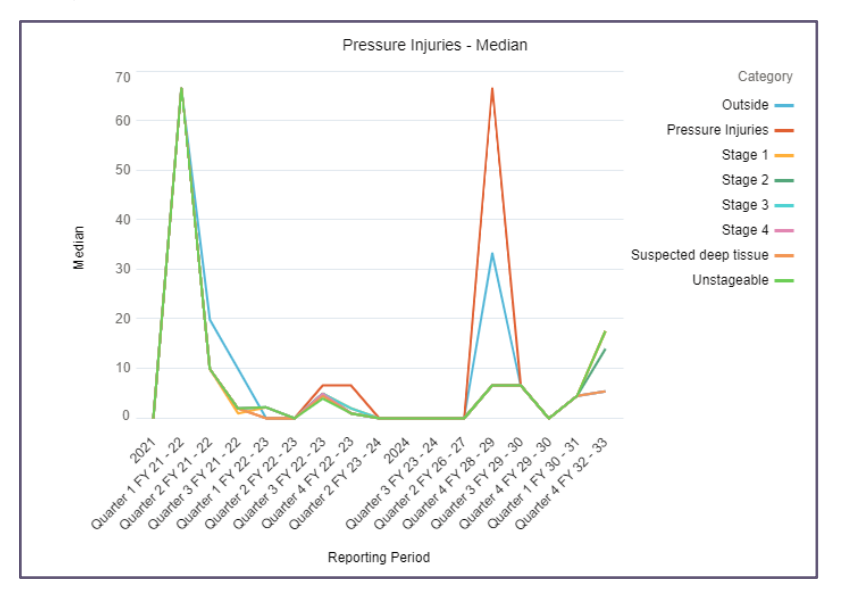

**2. Detailed Report:** Displays an in-depth view of quality indicator data from a service, focusing on indivdual outcomes rather than progress over time.

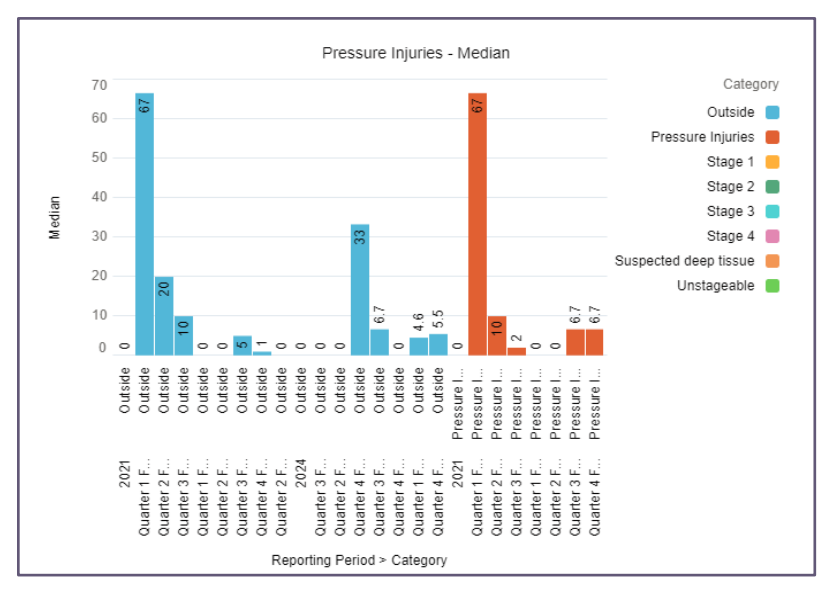

**3. Combination Report:** Displays trends and an in-depth view of quality indicator data, merging the two previous report formats to provide a comprehensive view of different data in a unified format.

This report will not have benchmark options.

#### 7.2.2 Key displays

1. **Graph:** Displays quality indicator data for a service in a line (displayed below) and bar chart format. The Graph View provides visual representation of your data to support easier analysis and interpretation, enables you to identify patterns, spot anomalies, and understand the overall trajectory of data.

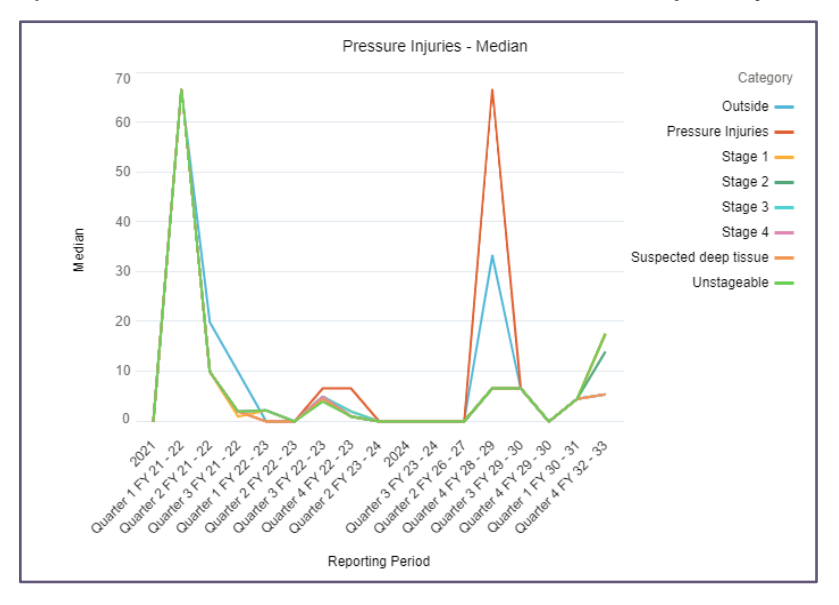

**2. Tabular:** Displays quality indicator data for a service in a table.

The Tabular View provides a comprehensive and structured representation of data, organised tabular format, making it easier for you to export your data.

| Pressure Injuries - Median |                                   |                       |                      |        |  |
|----------------------------|-----------------------------------|-----------------------|----------------------|--------|--|
| Service Name 🕇             | Quality Indicator ↑               | Category 🕇            | Reporting Period     | Median |  |
| 11022002_Epping            | 11022002_Epping Pressure injuries | Outside               | Quarter 2 FY 22 - 23 | 0      |  |
|                            |                                   |                       | Quarter 2 FY 26 - 27 | 0      |  |
|                            |                                   | Pressure Injuries     | Quarter 2 FY 22 - 23 | 0      |  |
|                            |                                   |                       | Quarter 2 FY 26 - 27 | 0      |  |
|                            |                                   | Stage 1               | Quarter 2 FY 22 - 23 | 0      |  |
|                            |                                   |                       | Quarter 2 FY 26 - 27 | 0      |  |
|                            |                                   | Stage 2               | Quarter 2 FY 22 - 23 | 0      |  |
|                            |                                   |                       | Quarter 2 FY 26 - 27 | 0      |  |
|                            |                                   | Stage 3               | Quarter 2 FY 22 - 23 | 0      |  |
|                            |                                   |                       | Quarter 2 FY 26 - 27 | 0      |  |
|                            |                                   | Stage 4               | Quarter 2 FY 22 - 23 | 0      |  |
|                            |                                   |                       | Quarter 2 FY 26 - 27 | 0      |  |
|                            |                                   | Suspected deep tissue | Quarter 2 FY 22 - 23 | 0      |  |

**3. Target:** Displays quality indicator data against the targets set by the service in a graphical format.

The Target View is designed to help you understand and evaluate your quality indicator data against your service targets (see <u>Setting quality indicator targets</u>).

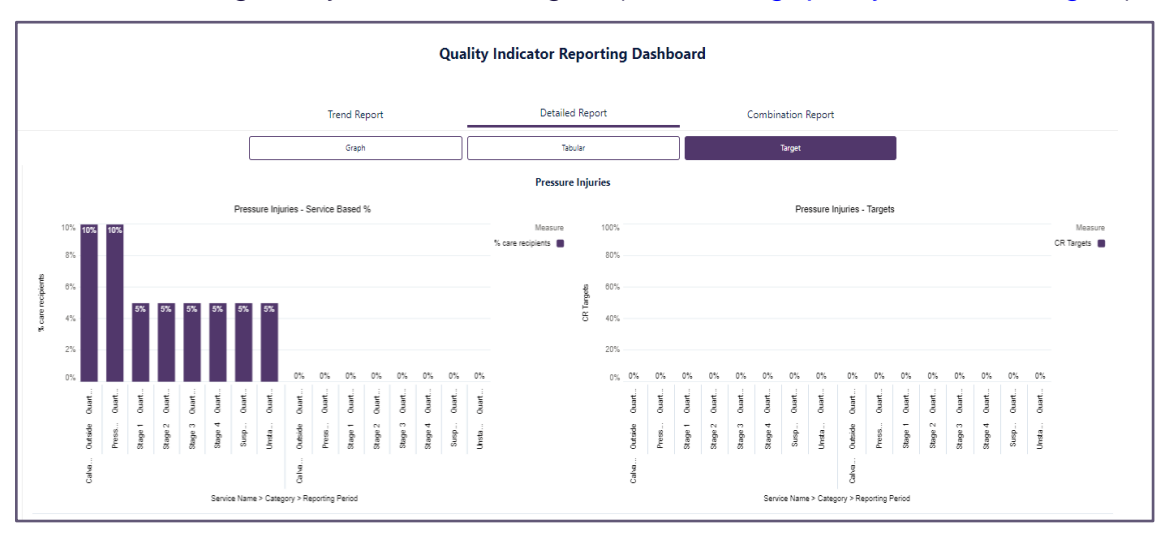

#### Please note:

In the Reporting Dashboard, scroll down to view data for all quality indicators in your selected format and display.

## 7.3 Functionality of the Quality Indicator Reporting Dashboard

You can download, share reports and access the Analytics Studio from the Quality Indicator Reporting Dashboard.

An explanation of the icons available are below.

| Government Provider<br>Management System       | Home         | Switch Provider | Manage Users     | Help                  | ٠        | 0    |   |
|------------------------------------------------|--------------|-----------------|------------------|-----------------------|----------|------|---|
| <back<br>Ouality Indicator Reporting</back<br> | Dashboard    | 4               |                  |                       |          |      |   |
| Ql Portal Modified • C                         | Duoingour    | •               | Data updat       | rd: 10 June 2023 at 1 | 11:21 am | & 12 | a |
| Covernment Provider<br>Management System       |              |                 |                  |                       |          |      | Î |
| Quality Indicator Reporting Dashboard          |              |                 |                  |                       |          |      |   |
|                                                | Trend Report | Detailed Report | Combination Repo | rt                    |          |      |   |
|                                                |              |                 |                  |                       |          |      |   |

## High Contrast

The colour palette icon is the high contrast button which is an accessibility feature allowing users of all abilities to view the dashboard more effectively.

#### **Please note:**

To support accessibility, adjust the colour palate of your reports using the High Contrast icon.

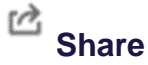

The share button allows you to download and share the reports you are viewing.

This can be used for the entire dashboard report or for singular reports.

The entire dashboard report can be downloaded to view and share as an image. This image reflects the dashboard wide view found on the home screen of the Quality Indicators Reporting Dashboard.

#### 7.3.1 Sharing the entire dashboard report

- 1. Select the **Share** button in the top right hand corner (shown above).
- 2. A pop-up will apprear displaying an image preview of the report.
- 3. Select download button in the top right hand corner.
- 4. Select download as image to view the .PNG file to save locally.

#### 7.3.2 Sharing a singular report graph or table

- 1. Hover your mouse over the graph you want to expert.
- 2. Click on the small arrow that apprears on the right-hand side of the graph.
- 3. Select the Share button.

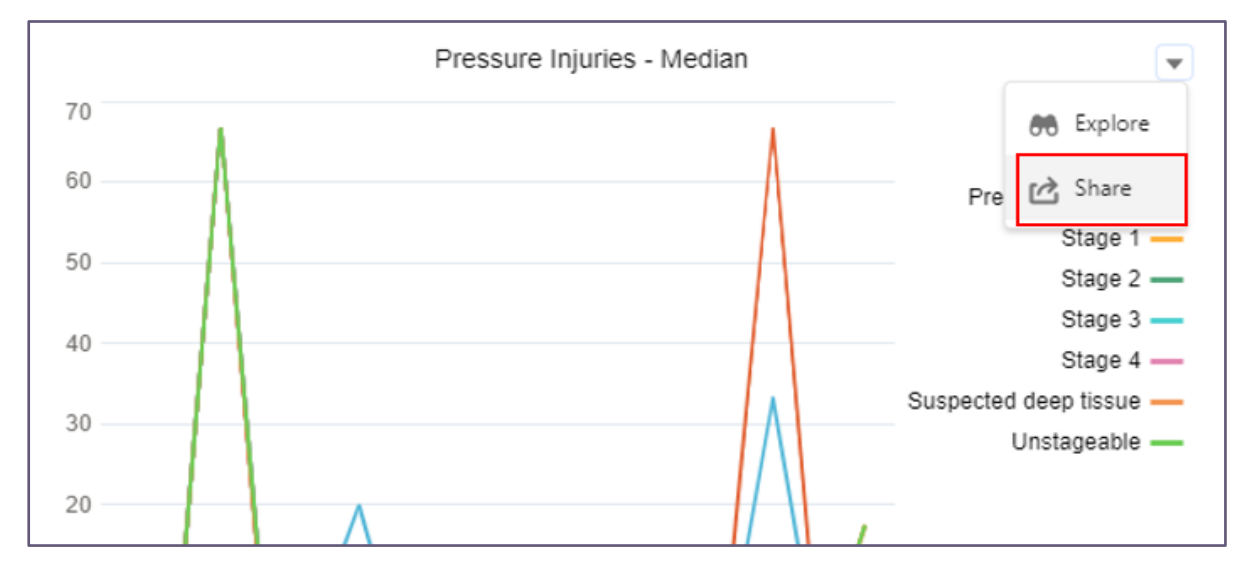

**4.** Select your preferred file type. A preview of the file will appear and will be automatically downloaded on your local device.

The available file types are:

- .PNG Image file
- .XML Excel format
- .CSV Text-file structured data format.

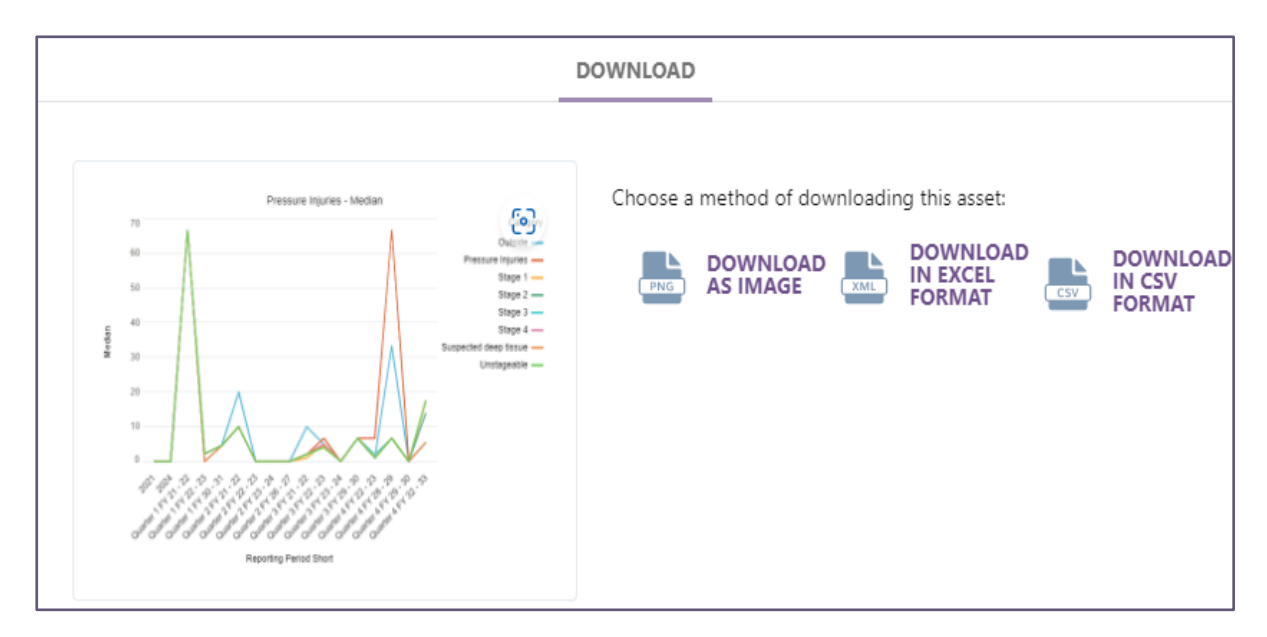

#### Analytics Studio

The **Analytics Studio button** in the top right hand corner allows you to display data and navigate reports using the analytics studio function.

It has the same functionality as the Quality Indicator Reporting Dashboard but it opens a new page to better display the data providing a user friendly layout.

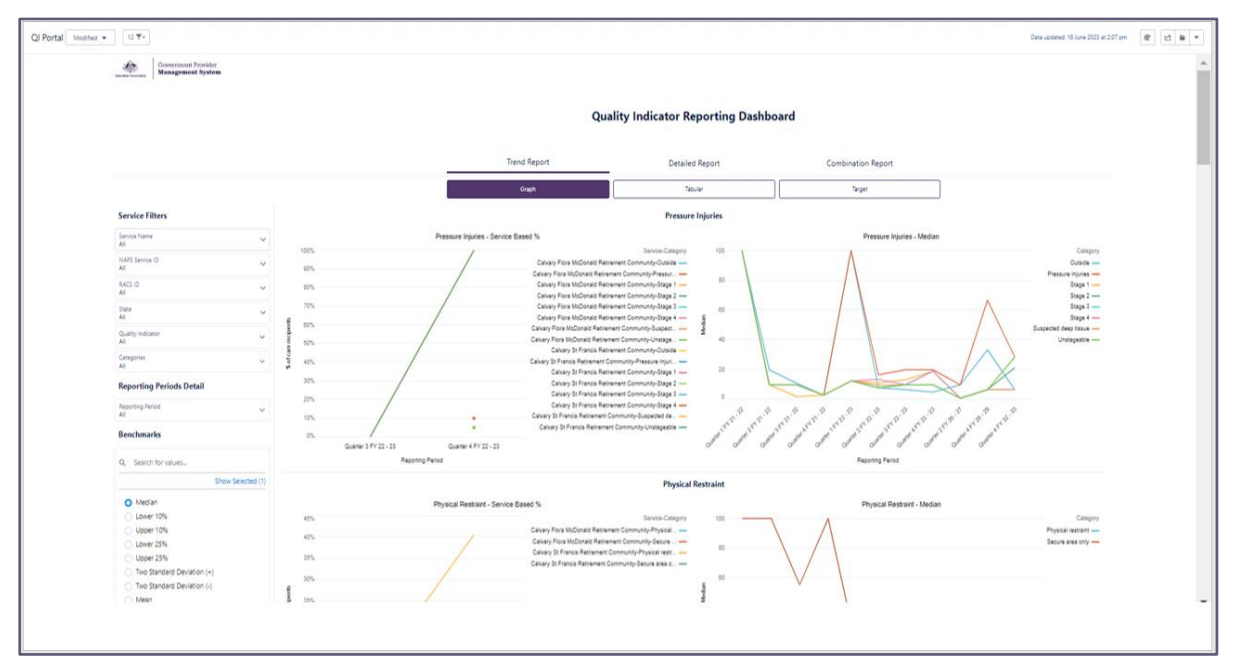

# 7.4 Navigating the Quality Indicator Reporting Dashboard

From the Quality Indicators Reporting Dashboard, select your preferred reporting type and display.

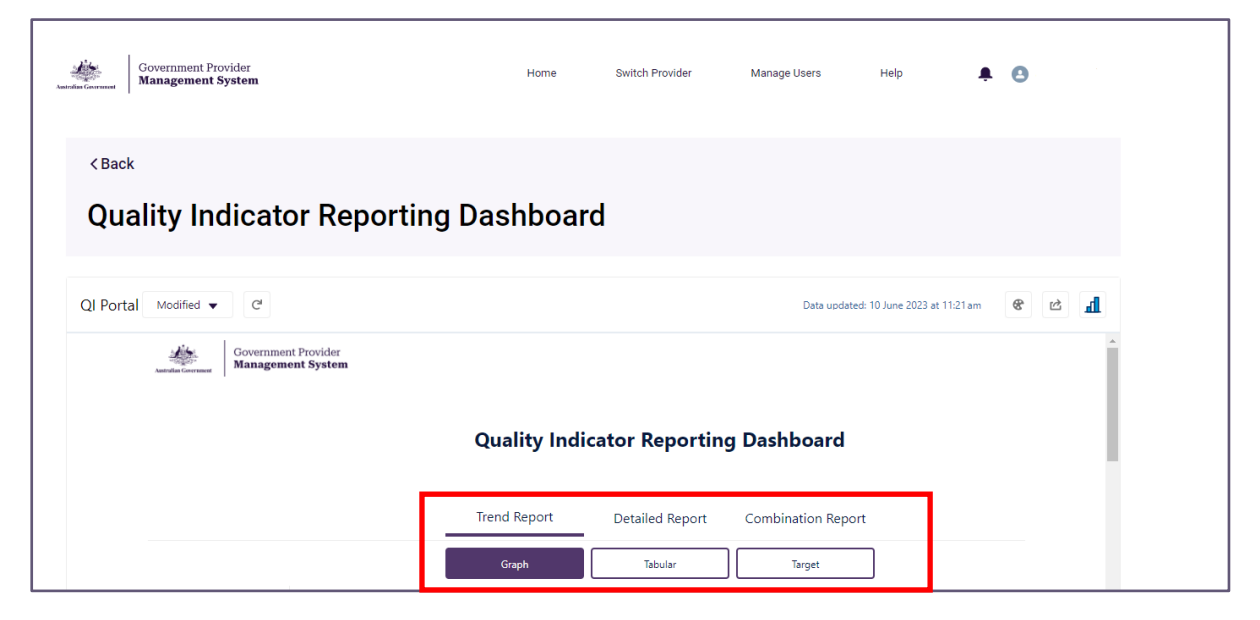

This should automatically generate a report in your selected format and display.

#### 7.4.1 Using Filters

Filters are found on the left-hand side of the Quality Indicator Reporting Dashboard. These will allow you to refine your reports to support further analysis of your quality indicator data.

The Quality Indicator Reporting Dashboard has four types of filters.

1. Service Filters: Allows you to filter your reports by Service Name, NAPS Service ID, RACS ID, State, Quality Indicator and Categories of the specific fields within the selected quality indicator.

| Service Filters          |   |
|--------------------------|---|
| Service Name<br>All      | ~ |
| NAPS Service ID<br>All   | ~ |
| RACS ID<br>All           | ~ |
| State<br>All             | ~ |
| Quality Indicator<br>All | ~ |
| Categories<br>All        | ~ |

2. Reporting Periods Detail: Allows you to filter your reports by quarterly reporting periods.

| ~      |
|--------|
| ~      |
| $\sim$ |
| ~      |
| ~      |
| ~      |
|        |
| ~      |
|        |

**3. Benchmarks:** Allows you to compare your quality indicator data against aggregated national results.

|                        |          | 100 /                   |
|------------------------|----------|-------------------------|
| Reporting Period V     |          |                         |
| Benchmarks             | ts       | 80%                     |
| Q. Search for values   | recipien | 60%                     |
| Show Selected (1)      | of care  | 40%                     |
| O Median               | 84       | 20%                     |
| O Lower 10%            |          |                         |
| O Upper 10%            |          | 0%                      |
| C Lower 25%            |          | 888                     |
| O Upper 25%            |          | 3 3                     |
| Two Standa             |          | 1 FY<br>2 FY<br>3 FY    |
| Two Standa             |          | arter<br>arter<br>arter |
| O Mean                 |          | no<br>on                |
|                        |          | ĸ                       |
| Benchmarks QFR         |          |                         |
| Q. Search for values   |          | Unplann                 |
| Show Selected (1)      |          | 100%                    |
| O Median               |          | 80%                     |
| O Lower 10%            | tts      |                         |
| O Upper 10%            | cipier   | 60%                     |
| O Lower 25%            | are re   |                         |
| O Upper 25%            | of ce    | 40%                     |
| 🔿 Two Standa           | 86       | XA                      |
| 🔿 Two Standa           |          | 20%                     |
| O Mean                 |          |                         |
| V -two is understander |          | 0%                      |
|                        |          | 52 23                   |

These filters have single and multiple section options.

**Single-select filters:** These filters allow you to select a specific value / item (for example, filtering by specific quality indicators) To use these filters:

**1.** Click on the relevant category you wish to filter by.

| Service Filters          |   |
|--------------------------|---|
| Service Name<br>All      | ~ |
| NAPS Service ID<br>All   | ~ |
| RACS ID<br>All           | ~ |
| State<br>All             | ~ |
| Quality Indicator<br>All | ~ |

- 2. Select the preferred option in the drop down list.
- 3. Click **Apply** to update your report with the required filters applied.

| Service Filters |        |       |
|-----------------|--------|-------|
| Service Name    | · ]    |       |
|                 |        |       |
| Operator        |        |       |
| Equals          |        | ·     |
|                 |        |       |
| Value           |        |       |
| Q               |        |       |
| All             |        | Â     |
| Aged Care 1     |        |       |
| Aged Care 2     |        |       |
| Aged Care 3     |        |       |
| Aged Care 4     |        |       |
|                 | _      | -     |
|                 | Cancel | Apply |
| · · · ·         |        |       |

**Multi-select filters:** These filters allow you to select multiple values or items (for example, filtering by service sizes). To use this filter:

- **1.** Select the relevant category you wish to filter by.
- 2. Select the **Operator** drop down menu.
- 3. Select whether the data you require needs to Equal, Does Not Equal, Contains, Is Null, Is Not Null the fields within the filter.

| All           | ~            |
|---------------|--------------|
| Region<br>All | ~            |
| MMM           | ~            |
| Service Size  | ~            |
|               |              |
| Operator      |              |
| Equals        | *            |
| 🗸 Equals      |              |
| Does Not E    | qual         |
| Contains      |              |
| Is Null       |              |
| Is Not Null   |              |
| Medium        |              |
| Small         |              |
|               |              |
|               | Cancel Apply |
| L             |              |

- 4. Select or search the value field.
- 5. Select the Show Selected blue text and to return, select Show all.
- 6. Select **Apply** to update your report with the required filters applied.

| Operator<br>Equals         | •                 |
|----------------------------|-------------------|
| Value                      | Show Selected (2) |
| Q                          |                   |
| All                        |                   |
| <ul> <li>Large</li> </ul>  |                   |
| <ul> <li>Medium</li> </ul> |                   |
| Small                      |                   |
|                            | Cancel Apply      |